# Vostro 3400

Guía de configuración y especificaciones

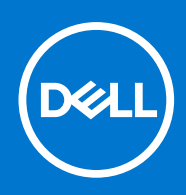

### Notas, precauciones y advertencias

(i) NOTA: Una NOTA indica información importante que le ayuda a hacer un mejor uso de su producto.

PRECAUCIÓN: Una PRECAUCIÓN indica la posibilidad de daños en el hardware o la pérdida de datos, y le explica cómo evitar el problema.

AVISO: Un mensaje de AVISO indica el riesgo de daños materiales, lesiones corporales o incluso la muerte.

© 2020-2021 Dell Inc. o sus subsidiarias. Todos los derechos reservados. Dell, EMC y otras marcas comerciales son marcas comerciales de Dell Inc. o sus filiales. Es posible que otras marcas comerciales sean marcas comerciales de sus respectivos propietarios.

### Notas, precauciones y advertencias

(i) NOTA: Una NOTA indica información importante que le ayuda a hacer un mejor uso de su producto.

PRECAUCIÓN: Una PRECAUCIÓN indica la posibilidad de daños en el hardware o la pérdida de datos, y le explica cómo evitar el problema.

AVISO: Un mensaje de AVISO indica el riesgo de daños materiales, lesiones corporales o incluso la muerte.

© 2020-2021 Dell Inc. o sus filiales Todos los derechos reservados. Dell, EMC, y otras marcas comerciales son marcas comerciales de Dell Inc. o de sus filiales. Puede que otras marcas comerciales sean marcas comerciales de sus respectivos propietarios.

# Tabla de contenido

| Capitulo 2: Crear una unidad de recuperación USB para Windows.       8         Capítulo 3: Descripción general del chasis.       9         Vista de la pantalla.       9         Vista forecha.       10         Vista dereposamanos.       11         Vista del reposamanos.       12         Accesos directos del teclado.       12         Capítulo 4: Especificaciones técnicas.       14         Especificaciones de Vostro 3400.       14         Procesadores.       14         Chipest.       14         Operating system (Sistema operativo).       15         Memoria.       15         Puertos y conectores.       16         Audio.       16         Video.       17         Câmara.       18         Panel tactil.       18         Panel tactil.       19         Patería.       20         Treclado.       20         Dimensiones y peso.       21         Pontala.       21         Adaptador de alimentación.       39         Adaptador de dimentación.       39         Adaptador de dimentación.       30         Dimensiones y peso.       21         Pontala.       22                                 | Capítulo 1: Configure la computadora                          | 6        |
|----------------------------------------------------------------------------------------------------|---------------------------------------------------------------|----------|
| Capítulo 3: Descripción general del chasis                                                                                                    | Capítulo 2: Crear una unidad de recuperación USB para Windows |          |
| Capitulo 3: Descripcion general dei chasis.       9         Vista dei pantalia.       9         Vista dei reposamanos.       10         Vista dei reposamanos.       11         Vista dei reposamanos.       12         Capitulo 4: Especificaciones técnicas.       14         Especificaciones dei vostro 3400.       14         Procesadores.       14         Chipset.       14         Operating system (Sistema operativo).       15         Memoria.       15         Audio.       16         Video.       17         Camara.       16         Puertos y conectores.       16         Audio.       16         Video.       17         Camara.       18         Lector de tarjetas multimedia.       19         Adaptodr de alimentación.       19         Bateria.       20         Panel táctil.       21         Lector de tarjetas multimedia.       21         Lector de tarjetas multimedia.       21         Dimensiones y peso.       21         Pantalia.       22         Seguridad.       22         Seguridad.       22         Seguridad. <td< td=""><td></td><td></td></td<>                             |                                                               |          |
| Vista de la pantala.       9         Vista izquierda.       10         Vista derecha.       10         Vista derecha.       10         Vista derecha.       10         Vista derecha.       10         Vista del reposamanos.       11         Vista inferior       12         Accesos directos del teclado.       12         Capitulo 4: Especificaciones técnicas.       14         Especificaciones de Vostro 3400.       14         Processadores       14         Chipset.       14         Operating system (Sistema operativo).       15         Memoria.       15         Audio.       16         Audio.       16         Video.       17         Cámara.       18         Ponel táctil.       18         Comunicaciones.       18         Lector de tarjetas multimedia.       19         Adaptador de alimentación.       19         Bataría.       20         Dimensiones y peso.       21         Pentala.       21         Lector de huellas dactilares.       22         Software de seguridad.       22         Software de seguridad.       23 <td>Capitulo 3: Descripcion general del chasis</td> <td></td> | Capitulo 3: Descripcion general del chasis                    |          |
| Vista izquierda       10         Vista derecha.       10         Vista derecha.       10         Vista inferior       12         Accessos directos del teclado.       12         Capítulo 4: Especificaciones técnicas.       14         Especificaciones de Vostro 3400.       14         Procesadores.       14         Chipset.       14         Operating system (Sistema operativo).       15         Memoria       15         Alinecamiento.       15         Puertos y conectores.       16         Audio.       16         Video.       17         Camara.       18         Panel táctil.       18         Comunicaciones.       19         Bateria.       20         Teclado.       20         Dimensiones y peso.       21         Pantalia.       21         Lector de huellas dactilares.       22         Software de seguridad.       23         Politica de soporte.       23         Politica de soporte.       23         Politica de soporte.       23         Politica de soporte.       24         Descarga de los controladores de Windows.                                                             | Vista de la pantalla                                          |          |
| Vista der reposamanos.       10         Vista ider reposamanos.       11         Vista inferior       12         Accessos directos del teclado.       12         Capítulo 4: Especificaciones técnicas.       14         Especificaciones de Vostro 3400.       14         Procesadores.       14         Chipset.       14         Operating system (Sistema operativo).       15         Memoria.       15         Almacenamiento.       15         Puertos y conectores.       16         Audio.       16         Video.       17         Cámara.       18         Panel táctil.       18         Comunicaciones.       18         Lector de tarjetas multimedia.       19         Adaptador de alimentación.       19         Batería.       20         Dimensiones y peso.       21         Pantalla.       21         Lector de huellas dactilares.       22         Seguridad.       22         Software de seguridad.       23         Entorno del equipo.       23         Política de soporte.       23         Entorno del equipo.       23         Política de                                                   | Vista izquierda                                               |          |
| Vista del reposamanos.       11         Vista inferior.       12         Accesso directos del teclado.       12         Capítulo 4: Especificaciones técnicas.       14         Especificaciones de Vostro 3400.       14         Procesadores.       14         Chipset.       14         Operating system (Sistema operativo).       15         Memoria.       15         Almacenamiento.       15         Puertos y conectores.       16         Audio.       16         Video.       17         Câmara.       18         Panel táctil.       18         Comunicaciones.       18         Lector de tarjetas multimedia.       19         Adaptador de alimentación.       19         Batería.       20         Teclado.       20         Dimensiones y peso.       21         Panatila.       21         Pantaila.       21         Lector de huellas dactilares.       22         Seguridad.       22         Seguridad.       23         Entorno del equipo.       23         Pantalla.       23         Lector de huellas dactilares.       22 <td>Vista derecha</td> <td></td>                                       | Vista derecha                                                 |          |
| Vista inferior       12         Accessos directos del teclado.       12         Capítulo 4: Especificaciones técnicas.       14         Especificaciones de Vostro 3400.       14         Procesadores.       14         Chipset.       14         Operating system (Sistema operativo).       15         Memoria.       15         Almacenamiento.       15         Puertos y conectores.       16         Video.       17         Câmara.       18         Panel táctil.       18         Comunicaciones.       18         Lector de tarjetas multimedia.       19         Adaptador de alimentación.       19         Adaptador de alimentación.       20         Dimensiones y peso.       21         Pantalla.       22         Seguridad.       22         Seguridad.       23         Politica de soporte.       23         Politica de soporte.       23         Politica de soporte.       24         Capítulo 5: Software.       24         Capítulo 5: Software.       25         Menú de inicio.       25         Menú de inicio.       25         Menú de inin                                                  | Vista del reposamanos                                         |          |
| Accessos directos del teclado.       12         Capítulo 4: Especificaciones técnicas.       14         Especificaciones de Vostro 3400.       14         Procesadores.       14         Operating system (Sistema operativo).       15         Memoria.       15         Almacenamiento.       15         Puertos y conectores.       16         Audio.       16         Video.       17         Cámara.       18         Panel táctil.       18         Comunicaciones.       18         Lector de tarjetas multimedia.       19         Adaptador de alimentación.       19         Batería.       20         Teclado.       20         Dimensiones y peso.       21         Lector de tarjetas multimedia.       21         Panetila.       22         Software de seguridad.       22         Software de seguridad.       22         Software de seguridad.       23         Política de soporte.       23         Política de soporte.       23         Política de soporte.       23         Política de soporte.       24         Descarga de los controladores de Windows.       24                                | Vista inferior                                                | 12       |
| Capitulo 4: Especificaciones técnicas.       14         Especificaciones de Vostro 3400.       14         Procesadores.       14         Chipset.       14         Operating system (Sistema operativo).       15         Memoria.       15         Almacenamiento.       15         Puertos y conectores.       16         Audio.       16         Video.       17         Cámara.       18         Panel táctil.       18         Comunicaciones.       18         Lector de tarjetas multimedia.       19         Adaptador de alimentación.       19         Batería.       20         Teclado.       20         Dimensiones y peso.       21         Pantalla.       22         Software de seguridad.       22         Software de seguridad.       23         Política de soporte.       23         Política de soporte.       23         Política de soporte.       23         Política de soporte.       24         Descarga de los controladores de Windows.       24         Capítulo 5: Software.       24         Capítulo 5: Software Mesequión.       25                                                      | Accesos directos del teclado                                  |          |
| Especificaciones de Vostro 3400.       14         Procesadores.       14         Chipset.       14         Operating system (Sistema operativo).       15         Memoria.       15         Almacenamiento.       15         Puertos y conectores.       16         Audio.       16         Video.       17         Cámara.       18         Panel táctil.       18         Comunicaciones.       18         Lector de tarjetas multimedia.       19         Adaptador de alimentación.       19         Batería.       20         Dimensiones y peso.       21         Pantalla.       21         Lector de huellas dactilares.       22         Seguridad.       22         Seguridad.       23         Política de soporte.       23         Política de soporte.       23         Política de soporte.       24         Descarga de los controladores de Windows.       24         Capítulo 5: System Setup (Configuración del sistema).       25         Menú de inicio.       25         Teclas de navegación.       25          Secuencia de arianque.       26                                                       | Capítulo 4: Especificaciones técnicas                         |          |
| Procesadores14Chipset14Operating system (Sistema operativo)15Memoria15Almacenamiento15Puertos y conectores16Audio16Video17Cámara18Panel táctil18Comunicaciones18Lector de tarjetas multimedia19Adaptador de alimentación19Batería20Dimensiones y peso21Pantalla21Lector de huellas dactilares22Seguridad23Entorno del equipo23Política de soporte23Política de soporte24Descarga de los controladores de Windows24Capítulo 5: Software24Capítulo 6: System Setup (Configuración del sistema)25Menú de inicio25Teclas de navegación25Secuencia de arranque26                                                                                                    | Especificaciones de Vostro 3400                               | 14       |
| Chipset.       14         Operating system (Sistema operativo).       15         Memoria       15         Almacenamiento.       15         Puertos y conectores.       16         Audio.       16         Video.       17         Câmara.       18         Panel tâctil.       18         Comunicaciones.       18         Lector de tarjetas multimedia.       19         Adaptador de alimentación.       19         Batería.       20         Teclado.       20         Dimensiones y peso.       21         Pantalla.       22         Software de seguridad.       22         Software de seguridad.       22         Software de seguridad.       23         Política de soporte.       23         Política de soporte.       24         Descarga de los controladores de Windows.       24         Capítulo 6: System Setup (Configuración del sistema)       25         Menú de inicio.       25         Teclas de navegación.       25         Secuencia de eraneque.       26          Adaptador de de inicio.       25                                                                                            | Procesadores                                                  | 14       |
| Operating system (Sistema operativo)       15         Memoria       15         Almacenamiento       15         Puertos y conectores       16         Audio.       16         Video       17         Câmara       18         Panel táctil       18         Comunicaciones       18         Lector de tarjetas multimedia       19         Adaptador de alimentación       19         Bateria       20         Dirensiones y peso       21         Panelala       20         Dirensiones y peso       21         Pantalla       22         Seguridad       22         Software de seguridad       22         Software de seguridad       23         Política de soporte       23         Capítulo 5: Software.       24         Descarga de los controladores de Windows       24         Capítulo 6: System Setup (Configuración del sistema)       25         Menú de inicio       25         Teclas de navegación       25                                                                                                    | Chipset                                                       | 14       |
| Memoria.                                                                                                    | Operating system (Sistema operativo)                          |          |
| Almacenamiento.       15         Puertos y conectores.       16         Audio.       16         Vídeo.       17         Cámara.       18         Panel táctil.       18         Comunicaciones.       18         Lector de tarjetas multimedia.       19         Adaptador de alimentación.       19         Batería.       20         Teclado.       20         Dimensiones y peso.       21         Pantalla.       21         Lector de huellas dactilares.       22         Seguridad.       23         Entorno del equipo.       23         Política de soporte.       23         Política de soporte.       23         Capítulo 5: Software.       24         Descarga de los controladores de Windows.       24         Menú de inicio.       25         Teclas de navegación.       25         Secuencia de arranque.       26                                                                                                    | Memoria                                                       | 15       |
| Puertos y conectores.       16         Audio.       16         Vídeo.       17         Cámara.       18         Panel táctil.       18         Comunicaciones.       18         Lector de tarjetas multimedia.       19         Adaptador de alimentación       19         Batería.       20         Teclado.       20         Dimensiones y peso.       21         Pantalla.       21         Lector de huellas dactilares.       22         Seguridad.       22         Seguridad.       23         Política de soporte.       23         Política de soporte.       23         Capítulo 5: Software.       24         Descarga de los controladores de Windows.       24         Capítulo 6: System Setup (Configuración del sistema).       25         Menú de inicio.       25         Teclas de navegación.       25         Secuencia de arranque.       26                                                                                                    | Almacenamiento                                                |          |
| Audio                                                                                                    | Puertos y conectores                                          | 16       |
| Vídeo                                                                                                    | Audio                                                         |          |
| Cámara                                                                                                    | Vídeo                                                         |          |
| Panel táctil.       18         Comunicaciones.       18         Lector de tarjetas multimedia.       19         Adaptador de alimentación.       19         Batería.       20         Teclado.       20         Dimensiones y peso.       21         Pantalla.       21         Lector de huellas dactilares.       22         Seguridad.       22         Software de seguridad.       23         Entorno del equipo.       23         Política de soporte.       23         Capítulo 5: Software.       24         Descarga de los controladores de Windows.       24         Capítulo 6: System Setup (Configuración del sistema).       25         Menú de inicio.       25         Teclas de navegación.       25         Secuencia de arranque.       26                                                                                                    | Cámara                                                        |          |
| Comunicaciones18Lector de tarjetas multimedia19Adaptador de alimentación19Batería20Teclado20Dimensiones y peso21Pantalla21Lector de huellas dactilares22Seguridad22Software de seguridad23Entorno del equipo23Política de soporte23Capítulo 5: Software24Descarga de los controladores de Windows24Capítulo 6: System Setup (Configuración del sistema)25Menú de inicio25Teclas de navegación25Secuencia de arranque26                                                                                                    | Panel táctil                                                  |          |
| Lector de tarjetas multimedia.       19         Adaptador de alimentación.       19         Batería.       20         Teclado.       20         Dimensiones y peso.       21         Pantalla.       21         Lector de huellas dactilares.       22         Seguridad.       22         Software de seguridad.       23         Entorno del equipo.       23         Política de soporte.       23         Capítulo 5: Software.       24         Descarga de los controladores de Windows.       24         Capítulo 6: System Setup (Configuración del sistema).       25         Menú de inicio.       25         Teclas de navegación.       25         Secuencia de arranque.       26                                                                                                    | Comunicaciones                                                |          |
| Adaptador de alimentación       19         Batería       20         Teclado.       20         Dimensiones y peso.       21         Pantalla.       21         Lector de huellas dactilares       22         Seguridad.       22         Software de seguridad.       23         Entorno del equipo.       23         Política de soporte       23         Política de soporte       23         Capítulo 5: Software.       24         Descarga de los controladores de Windows.       24         Capítulo 6: System Setup (Configuración del sistema).       25         Menú de inicio.       25         Teclas de navegación.       25         Secuencia de arrangue.       26                                                                                                    | Lector de tarjetas multimedia                                 |          |
| Batería       20         Teclado.       20         Dimensiones y peso.       21         Pantalla       21         Lector de huellas dactilares.       22         Seguridad.       22         Software de seguridad.       23         Entorno del equipo.       23         Política de soporte.       23         Política de soporte.       23         Capítulo 5: Software.       24         Capítulo 6: System Setup (Configuración del sistema).       25         Menú de inicio.       25         Teclas de navegación.       25         Secuencia de arrangue.       26                                                                                                    | Adaptador de alimentación                                     | 19       |
| Teclado.       20         Dimensiones y peso.       21         Pantalla.       21         Lector de huellas dactilares.       22         Seguridad.       22         Software de seguridad.       23         Entorno del equipo.       23         Política de soporte.       23         Capítulo 5: Software.       24         Descarga de los controladores de Windows.       24         Capítulo 6: System Setup (Configuración del sistema).       25         Menú de inicio.       25         Teclas de navegación.       25         Secuencia de arranque.       26                                                                                                    | Batería                                                       | 20       |
| Dimensiones y peso.       21         Pantalla.       21         Lector de huellas dactilares.       22         Seguridad.       22         Software de seguridad.       23         Entorno del equipo.       23         Política de soporte.       23         Capítulo 5: Software.       24         Descarga de los controladores de Windows.       24         Capítulo 6: System Setup (Configuración del sistema).       25         Menú de inicio.       25         Teclas de navegación.       25         Secuencia de arrangue.       26                                                                                                    | Teclado                                                       |          |
| Pantalla.       21         Lector de huellas dactilares.       22         Seguridad.       22         Software de seguridad.       23         Entorno del equipo.       23         Política de soporte.       23         Capítulo 5: Software.       24         Descarga de los controladores de Windows.       24         Capítulo 6: System Setup (Configuración del sistema).       25         Menú de inicio.       25         Teclas de navegación.       25         Secuencia de arrangue.       26                                                                                                    | Dimensiones y peso                                            | 21       |
| Lector de huellas dactilares.       22         Seguridad.       22         Software de seguridad.       23         Entorno del equipo.       23         Política de soporte.       23         Capítulo 5: Software.       23         Descarga de los controladores de Windows.       24         Capítulo 6: System Setup (Configuración del sistema).       25         Menú de inicio.       25         Teclas de navegación.       25         Secuencia de arrangue.       26                                                                                                    | Pantalla                                                      |          |
| Seguridad.       22         Software de seguridad.       23         Entorno del equipo.       23         Política de soporte.       23         Capítulo 5: Software.       23         Descarga de los controladores de Windows.       24         Capítulo 6: System Setup (Configuración del sistema).       25         Menú de inicio.       25         Teclas de navegación.       25         Secuencia de arrangue.       26                                                                                                    | Lector de huellas dactilares                                  |          |
| Software de seguridad.       23         Entorno del equipo.       23         Política de soporte.       23         Capítulo 5: Software.       24         Descarga de los controladores de Windows.       24         Capítulo 6: System Setup (Configuración del sistema).       25         Menú de inicio.       25         Teclas de navegación.       25         Secuencia de arrangue.       26                                                                                                    | Seguridad                                                     |          |
| Entorno del equipo.       23         Política de soporte.       23         Capítulo 5: Software.       24         Descarga de los controladores de Windows.       24         Capítulo 6: System Setup (Configuración del sistema).       25         Menú de inicio.       25         Teclas de navegación.       25         Secuencia de arrangue.       26                                                                                                    | Software de seguridad                                         | 23       |
| Política de soporte.       23         Capítulo 5: Software.       24         Descarga de los controladores de Windows.       24         Capítulo 6: System Setup (Configuración del sistema).       25         Menú de inicio.       25         Teclas de navegación.       25         Secuencia de arrangue.       26                                                                                                    | Entorno del equipo                                            |          |
| Capítulo 5: Software.       24         Descarga de los controladores de Windows.       24         Capítulo 6: System Setup (Configuración del sistema).       25         Menú de inicio.       25         Teclas de navegación.       25         Secuencia de arrangue.       26                                                                                                    | Política de soporte                                           | 23       |
| Descarga de los controladores de Windows                                                                                                    | Capítulo 5: Software                                          |          |
| Capítulo 6: System Setup (Configuración del sistema)       25         Menú de inicio.       25         Teclas de navegación.       25         Secuencia de arrangue.       26                                                                                                    | Descarga de los controladores de Windows                      | 24       |
| Menú de inicio                                                                                                    | Capítulo 6: System Setup (Configuración del sistema)          | 25       |
| Teclas de navegación                                                                                                    | Menú de inicio                                                | 25<br>25 |
| Secuencia de arrangue                                                                                                    | Teclas de navegación                                          |          |
|                                                                                                    | Secuencia de arrangue                                         |          |

| Configuración del BIOS                                                              |    |
|-------------------------------------------------------------------------------------|----|
| Visión general                                                                      |    |
| Opciones de arranque                                                                |    |
| Configuración del sistema                                                           |    |
| Vídeo                                                                               |    |
| Seguridad                                                                           |    |
| Contraseñas                                                                         |    |
| Inicio seguro                                                                       |    |
| Administración de claves experta                                                    |    |
| Rendimiento                                                                         |    |
| Administración de energía                                                           |    |
| Inalámbrica                                                                         |    |
| Comportamiento durante la POST                                                      |    |
| Mantenimiento                                                                       |    |
| Registros del sistema                                                               |    |
| Actualización del BIOS en Windows                                                   |    |
| Actualización del BIOS en sistemas con BitLocker habilitado                         |    |
| Actualización del BIOS de Dell en entornos Linux y Ubuntu                           |    |
| Contraseña del sistema y de configuración                                           |    |
| Asignación de una contraseña de configuración del sistema                           |    |
| Eliminación o modificación de una contraseña de configuración del sistema existente |    |
| Capítulo 7: Obtención de avuda                                                      |    |
| Cómo ponerse en contacto con Dell                                                   | 40 |

# Configure la computadora

### Pasos

1. Conecte el adaptador de alimentación y presione el botón de encendido.

(i) NOTA: Para conservar la energía de la batería, es posible que esta ingrese en modo de ahorro energético.

| ex.a     dxn     dxn     Pin     dxn     xn     dxn     m     m     m     m     dxn     0       -     1     2     3     4     5     6     7     0     0     -     =     biddiper       -     1     2     3     4     5     6     7     0     0     -     =     biddiper |  |
|----------------------------------------------------------------------------------------------------|--|
| $\begin{bmatrix} tab \\ Q \\ W \\ E \\ R \\ T \\ Y \\ U \\ I \\ O \\ P \\ L \\ I \\ I \\ I \\ I \\ I \\ I \\ I \\ I \\ I$                                                                                                    |  |
|                                                                                                    |  |
|                                                                                                    |  |
|                                                                                                    |  |

2. Finalice la configuración del sistema de Windows.

Siga las instrucciones que aparecen en pantalla para completar la configuración. Durante la configuración, Dell recomienda lo siguiente:

- Conectarse a una red para las actualizaciones de Windows.
   NOTA: Si va a conectarse a una red inalámbrica segura, introduzca la contraseña para acceder a dicha red cuando se le solicite.
- Si está conectado a Internet, inicie sesión con su cuenta de Microsoft o cree una nueva. Si no está conectado a Internet, cree una cuenta sin conexión.
- En la pantalla Soporte y protección, introduzca su información de contacto.
- 3. Localice y utilice las aplicaciones de Dell en el menú Start (Inicio) de Windows (recomendado)

### Tabla 1. Localice aplicaciones Dell

| Aplicaciones de Dell | Detalles                                          |
|----------------------|---------------------------------------------------|
|                      |                                                   |
|                      | Registro del producto Dell                        |
|                      | Registre su equipo con Dell.                      |
|                      |                                                   |
|                      | Asistencia y soporte técnico de Dell              |
|                      | Acceda a la ayuda y la asistencia para su equipo. |

### Tabla 1. Localice aplicaciones Dell (continuación)

| Aplicaciones de Dell | Detalles                                                                                                    |
|----------------------|----------------------------------------------------------------------------------------------------|
|                      | SupportAssist                                                                                                    |
|                      | Comprueba proactivamente el estado del hardware y el software de la computadora.                                                      |
|                      | (i) NOTA: Renueve o actualice la garantía haciendo clic en su fecha de vencimiento en SupportAssist.                                  |
|                      | Actualización de Dell                                                                                                    |
|                      | Actualiza la computadora con correcciones críticas y controladores de dispositivo importantes a medida que se encuentran disponibles. |
|                      |                                                                                                    |
|                      | Dell Digital Delivery                                                                                                    |
|                      | Descargue aplicaciones de software, incluido software que se<br>adquirió, pero que no se instaló previamente en la computadora.       |

4. Crear una unidad de recuperación para Windows

(i) NOTA: Se recomienda crear una unidad de recuperación para solucionar los problemas que pueden producirse con Windows.

Para obtener más información, consulte Crear una unidad de recuperación USB para Windows.

# Crear una unidad de recuperación USB para Windows

Cree una unidad de recuperación para solucionar y reparar problemas que puedan ocurrir con Windows. Se requiere una unidad flash USB vacía con una capacidad mínima de 16 GB para crear la unidad de recuperación.

#### **Requisitos previos**

(i) NOTA: Este proceso puede demorar hasta una hora en completarse.

(i) NOTA: Los siguientes pasos pueden variar según la versión de Windows instalada. Consulte el sitio de asistencia de Microsoft para conocer las instrucciones más recientes.

#### Pasos

- 1. Conecte la unidad flash USB a la computadora.
- 2. En la búsqueda de Windows, escriba Recuperación.
- **3.** En los resultados de la búsqueda, haga clic en **Crear una unidad de recuperación**. Se muestra la pantalla **Control de cuentas de usuario**.
- 4. Haga clic en Sí para continuar.
- Se muestra la ventana Unidad de recuperación.
- 5. Seleccione Realizar copias de seguridad de los archivos del sistema en la unidad de recuperación y, a continuación, haga clic en Siguiente.
- Seleccione la Unidad flash USB y haga clic en Siguiente.
   Aparece un mensaje que indica que todos los datos de la unidad flash USB se eliminarán.
- 7. Haga clic en Crear.
- 8. Haga clic en Finalizar.

Para obtener más información sobre la reinstalación de Windows mediante la unidad de recuperación USB, consulte la sección Solución de problemas del Manual de servicio del producto en www.dell.com/support/manuals.

# 3

# Descripción general del chasis

## Vista de la pantalla

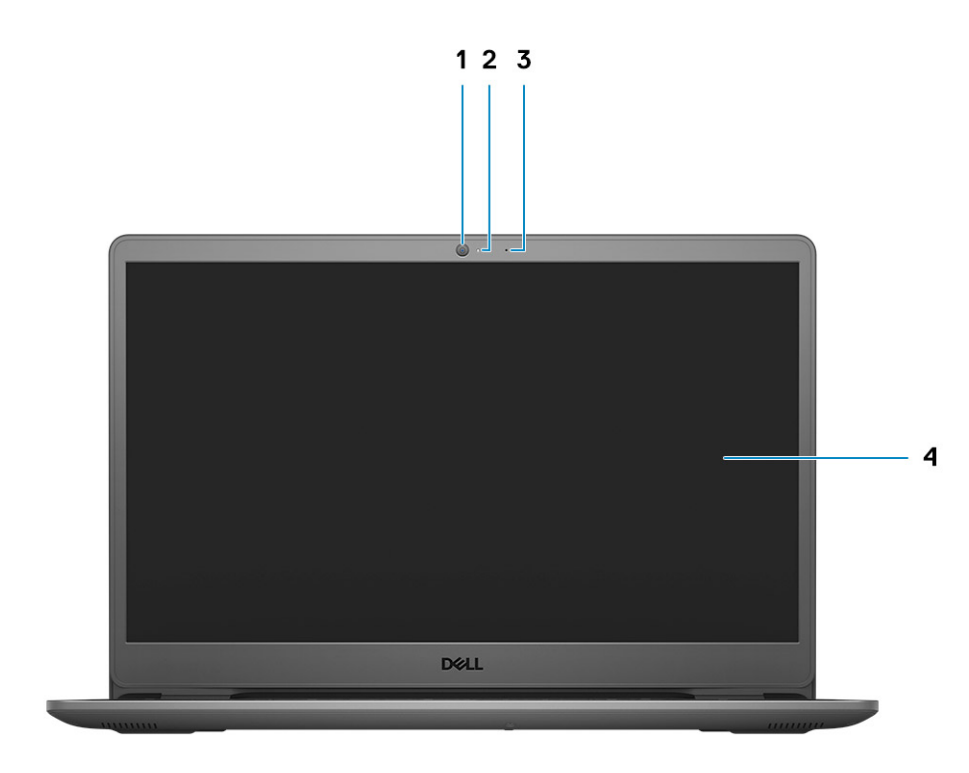

- 1. Cámara
- 2. Indicador luminoso de estado de la cámara
- 3. Micrófono
- 4. Panel LCD

## Vista izquierda

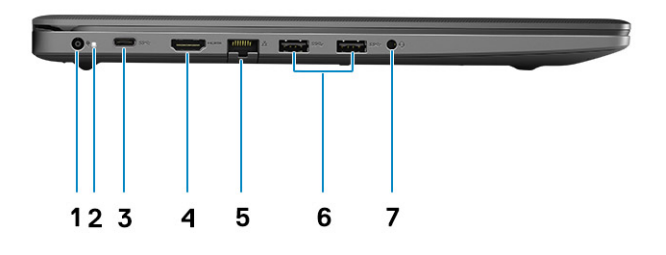

- 1. Puerto de entrada de CC
- 2. LED de encendido
- 3. Puerto USB 3.2 de 1.ª generación tipo C (opcional)
- 4. Puerto HDMI 1.4
  - (i) NOTA: La resolución máxima compatible con el puerto HDMI es de 1920 x 1080 a 60 Hz (24 bits).
- 5. Puerto de red
- 6. USB 3.2 de 1.ª generación y tipo A
- 7. Conector de audio universal (audio Realtek)/conector de audio (audio Cirrus Logic)

## Vista derecha

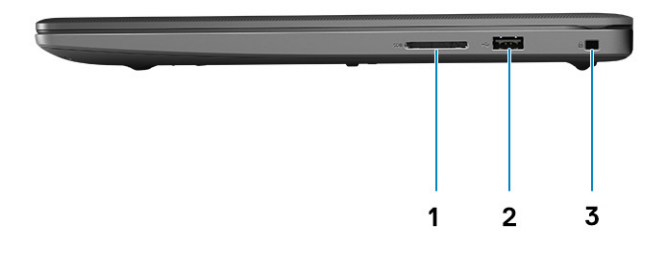

- 1. Ranura de lector de tarjeta SD 3.0
- 2. Puerto USB 2.0 de tipo A
- 3. Ranura de seguridad Wedge

## Vista del reposamanos

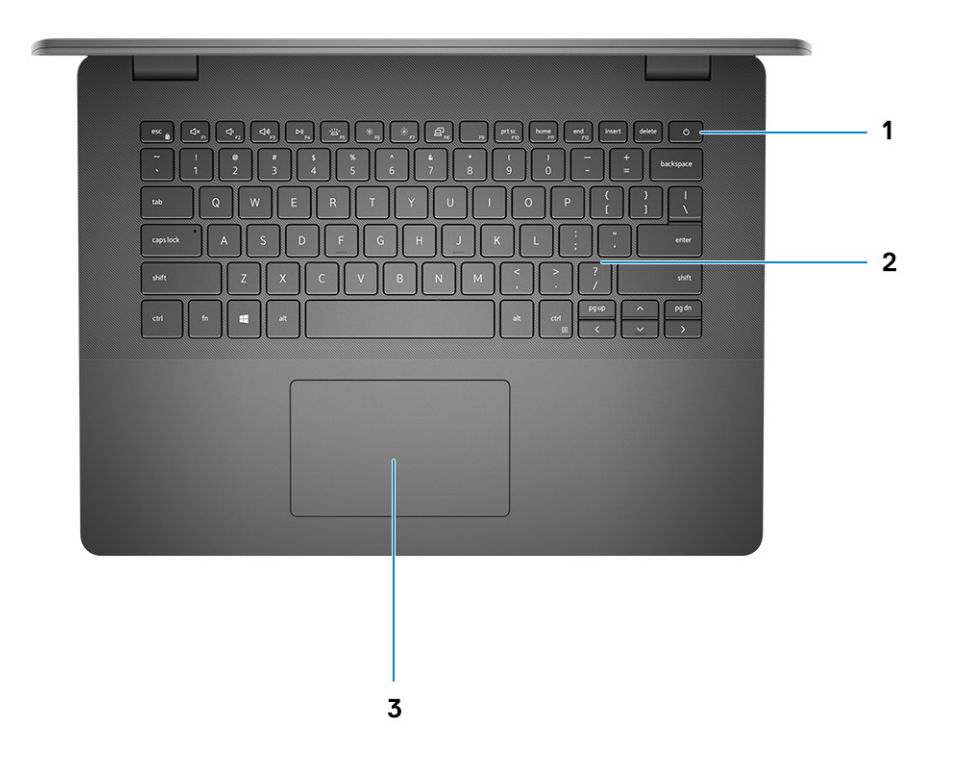

- 1. Botón de encendido con lector de huellas digitales opcional
- 2. Teclado
- 3. Panel táctil

## Vista inferior

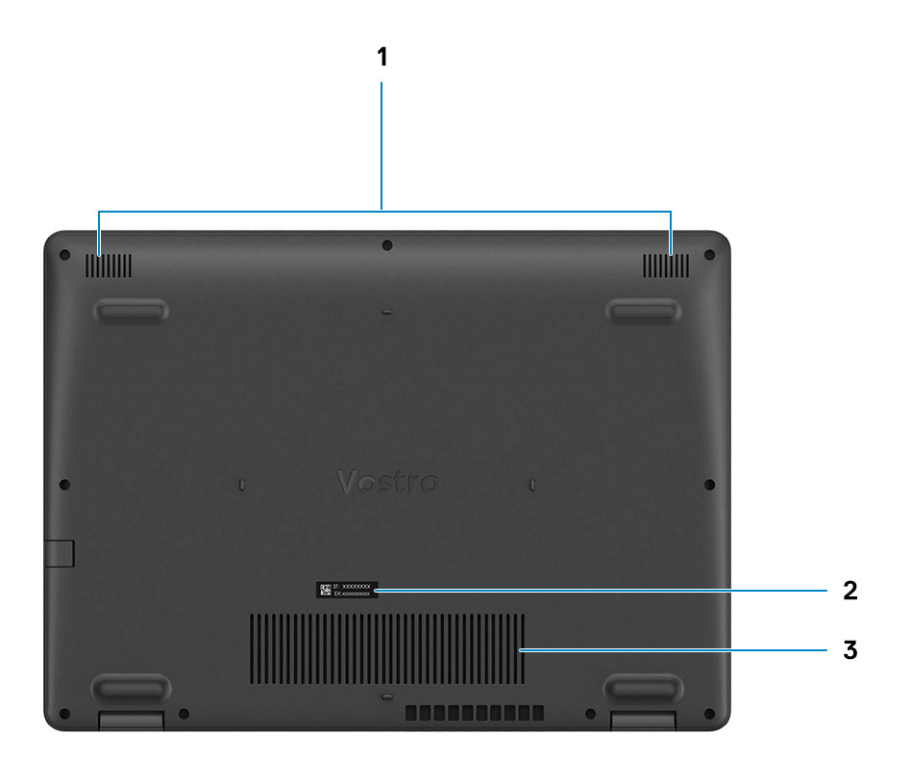

- 1. Altavoces
- 2. Etiqueta de servicio
- **3.** Rejillas de ventilación

## Accesos directos del teclado

(i) NOTA: Los caracteres del teclado pueden variar dependiendo de la configuración del idioma del teclado. Las teclas de acceso directo siguen siendo las mismas en todas las configuraciones de idiomas.

### Tabla 2. Lista de accesos directos del teclado

| Teclas  | Comportamiento principal                        |
|---------|-------------------------------------------------|
| Fn + F1 | Silenciar el audio                              |
| Fn + F2 | Disminuir el volumen                            |
| Fn + F3 | Aumentar el volumen                             |
| Fn + F4 | Reproducir/Pausar                               |
| Fn + F5 | Encender/apagar la retroiluminación del teclado |

### Tabla 2. Lista de accesos directos del teclado (continuación)

| Teclas    | Comportamiento principal      |
|-----------|-------------------------------|
| Fn + F6   | Disminuir el brillo           |
| Fn + F7   | Aumentar el brillo            |
| Fn + F8   | Cambiar a la pantalla externa |
| Fn + F10  | Imprimir pantalla             |
| Fn + F11  | Inicio                        |
| Fn + F12  | Fin                           |
| Fn + Ctrl | Abrir menú de aplicaciones    |

# **Especificaciones técnicas**

() NOTA: Las ofertas pueden variar según la región. las especificaciones siguientes son únicamente las que deben incluirse por ley con el envío del equipo. Para obtener más información sobre la configuración de la computadora, vaya a Help and Support (Ayuda y soporte) de su sistema operativo Windows y seleccione la opción para ver información sobre la computadora.

## Especificaciones de Vostro 3400

### Procesadores

### Tabla 3. Procesadores

| Descripción              | Valores                                    | Valores                                    | Valores                                    | Valores                                  | Valores                                         |
|--------------------------|--------------------------------------------|--------------------------------------------|--------------------------------------------|------------------------------------------|-------------------------------------------------|
| Procesadore<br>s         | Intel Core i3-1115G4 de<br>11.a generación | Intel Core i5-1135G7 de<br>11.a generación | Intel Core i7-1165G7 de<br>11.a generación | Intel Pentium 7505<br>de 11.a generación | Intel Celeron<br>6305 de<br>11.a generaci<br>ón |
| Potencia                 | 15 W                                       | 15 W                                       | 15 W                                       | 15 W                                     | 15 W                                            |
| Conteo de<br>núcleos     | 2                                          | 4                                          | 4                                          | 2                                        | 2                                               |
| Conteo de<br>subprocesos | 4                                          | 8                                          | 8                                          | 4                                        | 2                                               |
| Velocidad                | 3,0 GHz a 4,1 GHz                          | 2,4 GHz a 4,2 GHz                          | 2,8 GHz a 4,7 GHz                          | 2,0 GHz a 3,5 GHz                        | Hasta 1,8<br>GHz                                |
| Caché                    | 6 MB                                       | 8 MB                                       | 12 MB                                      | 4 MB                                     | 4 MB                                            |
| Gráficos<br>integrados   | Intel UHD Graphics                         | Gráficos Intel Iris Xe                     | Gráficos Intel Iris Xe                     | Intel UHD Graphics                       | Intel UHD<br>Graphics                           |

## Chipset

### Tabla 4. Chipset

| Descripción              | Valores                                       |
|--------------------------|-----------------------------------------------|
| Procesador               | Intel Core i3/i5/i7/Celeron/Pentium           |
| Chipset                  | Intel Tiger Lake (integrado en el procesador) |
| Amplitud del bus de DRAM | 64 bits                                       |
| bus de PCIE              | Gen 3                                         |

## Operating system (Sistema operativo)

Vostro 3400 es compatible con los siguientes sistemas operativos:

- Windows 10 Pro (64 bits)
- Windows 10 Home (64 bits)
- Ubuntu 20.04

## Memoria

### Tabla 5. Especificaciones de la memoria

| Descripción                | Valores                                                                                                    |  |
|----------------------------|----------------------------------------------------------------------------------------------------|--|
| Ranuras                    | Dos ranuras SODIMM                                                                                                    |  |
| Тіро                       | DDR4                                                                                                    |  |
| Velocidad                  | <ul> <li>2666 MHz</li> <li>3200 MHz</li> <li>NOTA: Solo los sistemas configurados con una tarjeta de gráficos discretos serán compatibles con la memoria de 3200 Mhz.</li> </ul>                                                                                                    |  |
| Memoria máxima             | 16 GB                                                                                                    |  |
| Memoria mínima             | 4 GB                                                                                                    |  |
| Configuraciones soportadas | <ul> <li>4 GB de memoria DDR4 a 2666 MHz/3200 MHz (1 x 4 GB)</li> <li>8 GB de memoria DDR4 a 2666 MHz/3200 MHz (2 x 4 GB)</li> <li>8 GB de memoria DDR4 a 2666 MHz/3200 MHz (1 x 8 GB)</li> <li>12 GB de memoria DDR4 a 2666 MHz/3200 MHz (1 x 8 GB)</li> <li>16 GB de memoria DDR4 a 2666 MHz/3200 MHz (1 x 16 GB)</li> <li>16 GB de memoria DDR4 a 2666 MHz/3200 MHz (2 x 8 GB)</li> </ul> |  |

### Almacenamiento

La computadora admite una de las siguientes configuraciones:

- 2,5 pulg. Disco duro SATA de 5400 RPM
- M.2 2230/2280 para unidad de estado sólido

La unidad principal de la computadora varía según la configuración de almacenamiento. Para computadoras:

- 2,5 pulg. Disco duro SATA de 5400 RPM
- M.2 2230/2280 para unidad de estado sólido

### Tabla 6. Especificaciones de almacenamiento

| Factor de forma                  | Tipo de interfaz | Capacidad    |
|----------------------------------|------------------|--------------|
| 2,5 pulg. Disco duro de 5400 RPM | SATA             | Hasta 2 TB   |
| Unidad de estado sólido M.2 2230 | NVMe PCle 3x4    | Hasta 512 GB |
| Unidad de estado sólido M.2 2280 | NVMe PCle 3x4    | Hasta 1 TB   |

## **Puertos y conectores**

### Tabla 7. Puertos y conectores externos

| Descripción                          | Valores                                                                                                    |
|--------------------------------------|----------------------------------------------------------------------------------------------------|
| Externos:                            |                                                                                                    |
| Red                                  | Un puerto RJ 45 de volteo de 10/100/1000 Mbps                                                                                                    |
| USB                                  | <ul> <li>Dos puertos USB 3.2 de 1.ª generación y tipo A</li> <li>Un puerto USB 2.0 de tipo A</li> <li>Un puerto USB 3.2 de 1.ª generación y Type-C (opcional)</li> </ul>                |
| Audio                                | <ul> <li>Un puerto de audio universal (computadoras con configuración de audio Realtek)</li> <li>Un conector de audio (computadoras con configuración de audio Cirrus Logic)</li> </ul> |
| Vídeo                                | Un puerto HDMI 1.4<br>(i) NOTA: La resolución máxima compatible con el puerto HDMI<br>es de 1920 x 1080 a 60 Hz (24 bits).                                                              |
| Puerto del adaptador de alimentación | Tipo de barril de 4,5 mm                                                                                                    |
| Seguridad                            | Una ranura para candado Wedge                                                                                                    |
| Ranura de tarjeta                    | Una ranura de tarjeta SD 3.0                                                                                                    |

### Tabla 8. Conectores y puertos internos

| Descripción                                                                                       | Valores                                                                                                    |
|---------------------------------------------------------------------------------------------------|----------------------------------------------------------------------------------------------------|
| Internos:                                                                                         |                                                                                                    |
| Una M.2 de clave M (2280 o 2230) para unidad de estado sólido<br>Un M.2 2230 de clave E para WLAN | <ul> <li>Una ranura M.2 2230 para Wi-Fi</li> <li>Una ranura M.2 para unidad de estado sólido 2230/2280</li> <li>(i) NOTA: Para obtener más información sobre las características de diferentes tipos de tarjetas M.2, consulte el artículo de la base de conocimientos SLN301626.</li> </ul> |
| Tarjeta SIM                                                                                       | No soportado                                                                                                    |

## Audio

### Tabla 9. Características de audio

| Descripción                                                        | Valores                     |                                                                                             |  |
|--------------------------------------------------------------------|-----------------------------|---------------------------------------------------------------------------------------------|--|
| Controladora                                                       | Realtek ALC3204             | Cirrus CS8409 (CS42L42 + TI<br>SN005825)                                                    |  |
| Conversión estereofónica                                           | Compatible                  | Compatible                                                                                  |  |
| Interfaz interna Audio de alta definición Puente HDA + cód CS42L42 |                             | Puente HDA + códec de audio<br>CS42L42                                                      |  |
| Interfaz externa                                                   | Conector de audio universal | Conector para auriculares<br>(i) NOTA: La funcionalidad del<br>conector para auriculares de |  |

### Tabla 9. Características de audio (continuación)

| Descripción                        | Valores                                 |                                                                                                    |  |
|------------------------------------|-----------------------------------------|----------------------------------------------------------------------------------------------------|--|
|                                    |                                         | 3,5 mm varía según la<br>configuración del modelo. Para<br>obtener mejores resultados,<br>utilice accesorios de audio<br>recomendados por Dell. |  |
| Altavoces                          | 2                                       | Dos                                                                                                    |  |
| Amplificador de altavoz interno    | Compatible                              | Compatible                                                                                                    |  |
| Controles de volumen externos      | Controles de acceso directo del teclado | Controles de acceso directo del teclado                                                                                                    |  |
| Promedio de salida del altavoz     | 2 W                                     | 2 W                                                                                                    |  |
| Pico de salida del altavoz         | 2.5 W                                   | 2.5 W                                                                                                    |  |
| Salida del altavoz de tonos graves | No compatible                           | No compatible                                                                                                    |  |
| Micrófono                          | Micrófono digital sencillo              | Micrófono digital sencillo                                                                                                    |  |

### Vídeo

### Tabla 10. Especificaciones de gráficos integrados

| Gráficos integrados    |                                                                                                    |                                   |                                                                                                    |
|------------------------|----------------------------------------------------------------------------------------------------|-----------------------------------|----------------------------------------------------------------------------------------------------|
| Controladora           | Compatibilidad con pantallas externas                                                                                           | Tamaño de la memoria              | Procesador                                                                                                    |
| Intel UHD Graphics     | Un conector HDMI 1.4<br>(i) NOTA: La resolución máxima compatible con<br>el puerto HDMI es de 1920 x 1080 a 60 Hz<br>(24 bits). | Memoria compartida del<br>sistema | <ul> <li>Procesadores Intel<br/>Core i3 de<br/>11.a generación</li> <li>Procesadores Intel<br/>Celeron de<br/>11.a generación</li> <li>Procesadores Intel<br/>Pentium de<br/>11.a generación</li> </ul> |
| Gráficos Intel Iris Xe | Un conector HDMI 1.4<br>(i) NOTA: La resolución máxima compatible con<br>el puerto HDMI es de 1920 x 1080 a 60 Hz<br>(24 bits). | Memoria compartida del<br>sistema | <ul> <li>Procesadores Intel<br/>Core i5/i7 de<br/>11 a generación</li> </ul>                                                                                                    |

### Tabla 11. Especificaciones de gráficos discretos

| Gráficos discretos                                 |               |                         |                 |
|----------------------------------------------------|---------------|-------------------------|-----------------|
| Controladora Compatibilidad con pantallas externas |               | Tamaño de la<br>memoria | Tipo de memoria |
| Gráficos Nvidia GeForce<br>MX330                   | No compatible | 2 GB                    | GDDR5           |

## Cámara

### Tabla 12. Especificaciones de la cámara

| Cámara web estándar |                   |                            |  |
|---------------------|-------------------|----------------------------|--|
| Descripció          | n                 | Valores                    |  |
| Número de           | cámaras           | Uno                        |  |
| Tipo                |                   | Cámara RGB HD              |  |
| Ubicación           |                   | Cámara frontal             |  |
| Tipo de sens        | sor               | Tecnología del sensor CMOS |  |
| Resolución:         |                   |                            |  |
|                     | lmagen fija       | 0,92 megapíxeles           |  |
| Vídeo               |                   | HD de 720p a 30 fps        |  |
| Ángulo de v         | isión en diagonal | 78.6 grados                |  |

### Panel táctil

### Tabla 13. Especificaciones del panel táctil

| Función     | Especificaciones                                        |  |
|-------------|---------------------------------------------------------|--|
| Solución    |                                                         |  |
| Horizontal  | <ul><li>Synaptics: 1230</li><li>Lite-on: 1920</li></ul> |  |
| Vertical    | <ul><li>Synaptics: 750</li><li>Lite-on: 1080</li></ul>  |  |
| Dimensiones |                                                         |  |
| Horizontal  | 105 mm (4,13 pulgadas)                                  |  |
| Vertical    | 65 mm (2,55 pulgadas)                                   |  |

## Comunicaciones

### Ethernet

### Tabla 14. Especificaciones de Ethernet

| Descripción           | Valores                    |
|-----------------------|----------------------------|
| Número de modelo      | Realtek RTL8111H integrada |
| Tasa de transferencia | P. ej. 10/100/1000 Mbps    |

### Módulo inalámbrico

### Tabla 15. Especificaciones del módulo inalámbrico

| Descripción                         | Valores                                                                                                  |                                                                                                    |                                                                             |
|-------------------------------------|----------------------------------------------------------------------------------------------------|----------------------------------------------------------------------------------------------------|-----------------------------------------------------------------------------|
| Número de modelo                    | Intel 9462                                                                                               | Qualcomm QCA9377<br>(DW1810)                                                                             | Realtek RTL8723DE                                                           |
| Tasa de transferencia               | Hasta 433 Mbps                                                                                           | Hasta 433 Mbps                                                                                           | Hasta 150 Mbps                                                              |
| Bandas de frecuencia<br>compatibles | 2,4 GHz/5 GHz                                                                                            | 2,4 GHz/5 GHz                                                                                            | 2,4 GHz                                                                     |
| Estándares inalámbricos             | <ul> <li>Wi-Fi 802.11a/b/g</li> <li>Wi-Fi 4 (Wi-Fi 802.11n)</li> <li>Wi-Fi 5 (Wi-Fi 802.11ac)</li> </ul> | <ul> <li>Wi-Fi 802.11a/b/g</li> <li>Wi-Fi 4 (Wi-Fi 802.11n)</li> <li>Wi-Fi 5 (Wi-Fi 802.11ac)</li> </ul> | <ul> <li>Wi-Fi 802.11 b/g</li> <li>Wi-Fi 4 (Wi-Fi 802.11n)</li> </ul>       |
| Cifrado                             | <ul> <li>WEP de 64 bits/128 bits</li> <li>AES-CCMP</li> <li>TKIP</li> </ul>                              | <ul> <li>WEP de 64 bits/128 bits</li> <li>AES-CCMP</li> <li>TKIP</li> </ul>                              | <ul> <li>WEP de 64 bits/128 bits</li> <li>AES-CCMP</li> <li>TKIP</li> </ul> |
| Bluetooth                           | Bluetooth 5.0                                                                                            | Bluetooth 5.0                                                                                            | Bluetooth 5.0                                                               |

### Lector de tarjetas multimedia

### Tabla 16. Especificaciones del lector de la tarjeta multimedia

| Descripción          | Valores                                                                                                    |
|----------------------|----------------------------------------------------------------------------------------------------|
| Тіро                 | Una tarjeta SD 3.0                                                                                                    |
| Tarjetas compatibles | <ul> <li>Secure Digital (SD)</li> <li>Secure Digital High Capacity (SDHC)</li> <li>Secure Digital Extended Capacity (SDXC)</li> </ul> |

## Adaptador de alimentación

### Tabla 17. Especificaciones del adaptador de alimentación

| Descri  | pción                    | Valores                             | Valores                             |
|---------|--------------------------|-------------------------------------|-------------------------------------|
| Tipo    |                          | 45 W                                | 65 W                                |
| Dimens  | siones del conector:     | 4.5 mm x 2.9 mm                     | 4.5 mm x 2.9 mm                     |
| Voltaje | de entrada               | 100 V de CA x 240 V de CA           | 100 V de CA x 240 V de CA           |
| Frecuei | ncia de entrada          | 50 Hz x 60 Hz                       | 50 Hz x 60 Hz                       |
| Corrien | nte de entrada (máxima)  | 1,30 A                              | 1,60 A/1,70 A                       |
| Corrien | ite de salida (continua) | 2,31 A                              | 3,34 A                              |
| Voltaje | nominal de salida        | 19,50 V CC                          | 19,50 V CC                          |
| Gama c  | de temperatura:          |                                     |                                     |
| E       | En funcionamiento        | De 0 °C a 40 °C (de 32 °F a 104 °F) | De 0 °C a 40 °C (de 32 °F a 104 °F) |

### Tabla 17. Especificaciones del adaptador de alimentación (continuación)

| Desc | ripción        | Valores                                | Valores                                |
|------|----------------|----------------------------------------|----------------------------------------|
|      | Almacenamiento | De -40 °C a 70 °C (de -40 °F a 158 °F) | De -40 °C a 70 °C (de -40 °F a 158 °F) |

### Batería

### Tabla 18. Especificaciones de la batería

| Descripción                  |                   | Valores                                                                                                    |  |
|------------------------------|-------------------|----------------------------------------------------------------------------------------------------|--|
| Тіро                         |                   | Batería de polímero de 42 Wh                                                                                                    |  |
| Voltaje                      |                   | 11,40 V CC                                                                                                    |  |
| Peso (máximo)                |                   | 0,2 kg (0,44 lb)                                                                                                    |  |
| Dimensiones:                 |                   |                                                                                                    |  |
|                              | Altura            | 184,15 mm (7,25 pulgadas)                                                                                                    |  |
|                              | Anchura           | 89,15 mm (3,82 pulgadas)                                                                                                    |  |
|                              | Profundidad       | 5,90 mm (0,23 pulgadas)                                                                                                    |  |
| Gama de temperatura:         |                   |                                                                                                    |  |
|                              | En funcionamiento | De 0 °C a 35 °C (de 32 °F a 95 °F)                                                                                                    |  |
|                              | Almacenamiento    | De -40 °C a 65 °C (de -40 °F a 149 °F)                                                                                                    |  |
| Tiempo de funcionamiento     |                   | Varía en función de las condiciones de funcionamiento y puede<br>disminuir significativamente bajo ciertas condiciones de consumo<br>intensivo.                                                                                                    |  |
| Tiempo de carga (aproximado) |                   | <ul> <li>3 horas (cuando la computadora está apagada)</li> <li>(i) NOTA: Dell recomienda que cargue la batería con regularidad para tener un consumo de energía óptimo. Si la carga de la batería se agota por completo, conecte el adaptador de alimentación, encienda la computadora y reiníciela para reducir el consumo de energía. Controle el tiempo de carga, la duración, la hora de inicio y fin, etc., mediante la aplicación Dell Power Manager. Para obtener más información sobre Dell Power Manager, consulte <i>Mi Dell y yo</i> en www.dell.com/</li> </ul> |  |
| Batería de tipo botón        |                   | CR2032                                                                                                    |  |
| Tiempo de funcionamiento     |                   | Varía en función de las condiciones de funcionamiento y puede<br>disminuir significativamente bajo ciertas condiciones de consumo<br>intensivo.                                                                                                    |  |

### Teclado

### Tabla 19. Especificaciones del teclado

| Descripción | Valores                                                                  |
|-------------|--------------------------------------------------------------------------|
| Тіро        | <ul><li>Teclado estándar</li><li>Teclado de iluminación blanca</li></ul> |

### Tabla 19. Especificaciones del teclado (continuación)

| Descripción              | Valores                                                                                                    |
|--------------------------|----------------------------------------------------------------------------------------------------|
| Diseño                   | QWERTY                                                                                                    |
| Número de teclas:        | <ul> <li>Estados Unidos y Canadá: 81 teclas</li> <li>Reino Unido: 82 teclas</li> <li>Japón: 85 teclas</li> </ul>                                                                                                    |
| Tamaño                   | X=18,70 mm de separación entre teclas<br>Y=18,05 mm de separación entre teclas                                                                                                    |
| Teclas de acceso directo | <ul> <li>Algunas teclas del teclado tienen dos símbolos. Estas teclas se pueden utilizar para escribir caracteres alternativos o para realizar funciones secundarias. Para introducir el carácter alternativo, presione Mayús. y la tecla deseada. Para realizar las funciones secundarias, presione Fn y la tecla deseada.</li> <li>(i) NOTA: Puede definir el comportamiento principal de las teclas de función (F1-F12) modificando el Comportamiento de la tecla de función en el programa de configuración del BIOS.</li> </ul> |

## **Dimensiones y peso**

### Tabla 20. Dimensiones y peso

| Descripción |                 | Valores                                                                                                    |  |
|-------------|-----------------|----------------------------------------------------------------------------------------------------|--|
| Altura:     |                 |                                                                                                    |  |
|             | Parte frontal   | 18,10 mm (0,71 pulgadas)                                                                                                    |  |
|             | Parte posterior | 19,90 mm (0,78 pulgadas)                                                                                                    |  |
| Anchura     |                 | 328,70 mm (12,94 pulgadas)                                                                                                    |  |
| Profundidad |                 | 239,50 mm (9,42 pulgadas)                                                                                                    |  |
| Peso        |                 | 1,64 kg (3,61 lb)<br>() NOTA: El peso de la laptop depende de la configuración solicitada y la<br>variabilidad de fabricación. |  |

### Pantalla

### Tabla 21. Especificaciones de la pantalla

| Descripción                |         | Valores                    |                               |
|----------------------------|---------|----------------------------|-------------------------------|
| Тіро                       |         | Alta definición (HD)       | Alta definición total (FHD)   |
| Tecnología del panel       |         | TN                         | WVA (ángulo de visión amplio) |
| Luminancia (típico)        |         | 220 nits                   | 220 nits                      |
| Dimensiones (área activa): |         |                            |                               |
|                            | Altura  | 173,99 mm (6,85 pulgadas)  | 173,99 mm (6,85 pulgadas)     |
|                            | Anchura | 309,35 mm (12,17 pulgadas) | 309,35 mm (12,17 pulgadas)    |

### Tabla 21. Especificaciones de la pantalla (continuación)

| Descripción                           |            | Valores                               |                            |
|---------------------------------------|------------|---------------------------------------|----------------------------|
|                                       | Diagonal   | 355,60 mm (14,00 pulgadas)            | 355,60 mm (14,00 pulgadas) |
| Resolución nativa                     |            | 1366 x 768                            | 1920 x 1080                |
| Megapíxeles                           |            | 1,049                                 | 2,0736                     |
| Gama de color                         | es         | NTSC del 45 %, típica                 | NTSC del 45 %, típica      |
| Píxeles por pul                       | gada (PPP) | 112                                   | 157                        |
| Relación de contraste (mínima)        |            | 400:1                                 | 500:1                      |
| Tiempo de respuesta (máximo)          |            | 16 ms                                 | 35 ms                      |
| Velocidad de actualización            |            | 60 Hz                                 | 60 Hz                      |
| Ángulo de visión horizontal           |            | 40 grados                             | 80 grados                  |
| Ángulo de visión vertical             |            | 10/30 grados, parte superior/inferior | 80 grados                  |
| Separación entre píxeles              |            | 0,2265 mm x 0,2265 mm                 | 0,161 mm x 0,161 mm        |
| Consumo de energía (máximo)           |            | 3,2 W                                 | 3,5 W                      |
| Antirreflejo contra acabado brillante |            | Antirreflejo                          | Antirreflejo               |
| Opciones táctiles                     |            | No                                    | No                         |

## Lector de huellas dactilares

### Tabla 22. Especificaciones de la lectora de huellas dactilares

| Descripción                  | Valor             |
|------------------------------|-------------------|
| Tecnología del sensor        | Capacitiva        |
| Resolución del sensor        | 500 dpi           |
| Área del sensor              | 4.06 mm x 3.25 mm |
| Tamaño de píxeles del sensor | 80 x 64           |

## Seguridad

### Tabla 23. Especificaciones de seguridad

| Características                       | Especificaciones              |
|---------------------------------------|-------------------------------|
| Módulo de plataforma segura (TPM) 2.0 | Integrado en la tarjeta madre |
| Lector de huellas digitales           | Opcional                      |
| Ranura para candado Wedge             | Estándar                      |

## Software de seguridad

### Tabla 24. Especificaciones del software de seguridad

| Especificaciones                                                                                             |
|----------------------------------------------------------------------------------------------------|
| Dell Client Command Suite                                                                                    |
| Software Dell Data Security and Management opcional                                                          |
| Dell Client Command Suite                                                                                    |
| Verificación del BIOS de Dell                                                                                |
| Software de administración y seguridad de terminal de Dell opcional                                          |
| Estándar de terminal de VMware Carbon Black                                                                  |
| Estándar de terminal de VMware Carbon Black + Respuesta y detección de amenaza de punto final de Secureworks |
| Dell Encryption Enterprise                                                                                   |
| Dell Encryption Personal                                                                                     |
| Carbonite                                                                                                    |
| VMware Workspace ONE                                                                                         |
| Control y visibilidad de terminal de Absolute®                                                               |
| Netskope                                                                                                    |
| Defensa de la cadena de suministro de Dell                                                                   |

## Entorno del equipo

Nivel de contaminación transmitido por el aire: G1 según se define en ISA-S71.04-1985

### Tabla 25. Entorno del equipo

| Descripción               | En funcionamiento                         | Almacenamiento                         |
|---------------------------|-------------------------------------------|----------------------------------------|
| Intervalo de temperatura  | De 0 °C a 40 °C (de 32 °F a 104 °F)       | De -40 °C a 65 °C (de -40 °F a 149 °F) |
| Humedad relativa (máxima) | De 10 % a 90 % (sin condensación)         | De 0 % a 95 % (sin condensación)       |
| Vibración (máxima)*       | 0,66 GRMS                                 | 1,30 GRMS                              |
| Impacto (máximo)          | 140 G†                                    | 160 G†                                 |
| Altitud (máxima)          | de 0 m a 3048 m (de 0 pies a 10 000 pies) | De 0 a 10 668 m (de 0 a 35 000 pies)   |

\* Medido utilizando un espectro de vibración aleatoria que simula el entorno del usuario.

† Medido utilizando un pulso de media onda sinusoidal durante 2 ms cuando el disco duro está en uso.

## Política de soporte

Para obtener más información sobre la política de soporte, consulte los artículos de la base de conocimientos PNP181418, PNP43920 y PNP179097.

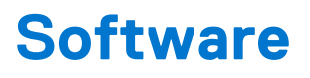

En este capítulo, se detallan los sistemas operativos compatibles junto con las instrucciones sobre cómo instalar los controladores.

## Descarga de los controladores de Windows

### Pasos

- 1. Encienda la .
- 2. Vaya a Dell.com/support.
- 3. Haga clic en Soporte de producto, introduzca la etiqueta de servicio de la y haga clic en Enviar.

(i) NOTA: Si no tiene la etiqueta de servicio, utilice la función de detección automática o busque de forma manual el modelo de su .

### 4. Haga clic en Drivers and Downloads (Controladores y descargas).

- 5. Seleccione el sistema operativo instalado en la .
- 6. Desplácese hacia abajo en la página y seleccione el controlador que desea instalar.
- 7. Haga clic en Descargar archivo para descargar el controlador de su .
- 8. Después de finalizar la descarga, vaya a la carpeta donde guardó el archivo del controlador.
- 9. Haga doble clic en el icono del archivo del controlador y siga las instrucciones que aparecen en pantalla.

# 6

# System Setup (Configuración del sistema)

PRECAUCIÓN: A menos que sea un usuario experto, no cambie la configuración en el programa de configuración del BIOS. Algunos cambios pueden provocar que el equipo no funcione correctamente.

() NOTA: Antes de modificar el programa de configuración del BIOS, se recomienda anotar la información de la pantalla del programa de configuración del BIOS para que sirva de referencia posteriormente.

Utilice el programa de configuración del BIOS para los siguientes fines:

- Obtenga información sobre el hardware instalado en la computadora, por ejemplo, la cantidad de RAM y el tamaño de la unidad de disco duro.
- Cambiar la información de configuración del sistema.
- Establecer o cambiar una opción seleccionable por el usuario, como la contraseña de usuario, el tipo de disco duro instalado, activar o
  desactivar dispositivos básicos.

## Menú de inicio

Presione <F12> cuando aparezca el logotipo de Dell para iniciar un menú de arranque por única vez con una lista de dispositivos de arranque válidos para el sistema. Los diagnósticos y las opciones de configuración del BIOS también se incluyen en este menú. Los dispositivos enumerados en el menú de arranque dependen de los dispositivos de arranque del sistema. Este menú es útil cuando intenta iniciar un dispositivo en particular o ver los diagnósticos del sistema. Usar el menú de arranque no modifica el orden de arranque almacenado en el BIOS.

Las opciones son:

#### • Dispositivos de arranque de UEFI:

- Administrador de arranque de Windows
- Disco duro de UEFI
- NIC a bordo (IPV4)
- NIC a bordo (IPV6)

#### Tareas previas al arranque:

- Configuración del BIOS
- Diagnóstico
- Actualización del BIOS
- Recuperación de sistema operativo de SupportAssist
- Actualización del flash del BIOS: remota
- Configuración del dispositivo

## Teclas de navegación

NOTA: Para la mayoría de las opciones de configuración del sistema, se registran los cambios efectuados, pero no se aplican hasta que se reinicia el sistema.

| Teclas              | Navegación                                                                                        |
|---------------------|---------------------------------------------------------------------------------------------------|
| Flecha hacia arriba | Se desplaza al campo anterior.                                                                    |
| Flecha hacia abajo  | Se desplaza al campo siguiente.                                                                   |
| Intro               | Permite introducir un valor en el campo seleccionado, si se puede, o seguir el vínculo del campo. |
| Barra espaciadora   | Amplía o contrae una lista desplegable, si procede.                                               |
| Lengüeta            | Se desplaza a la siguiente área de enfoque.                                                       |

### Navegación

Esc

Teclas

Se desplaza a la página anterior hasta que vea la pantalla principal. Presionar Esc en la pantalla principal muestra un mensaje de confirmación donde se le solicita que guarde los cambios y reinicie el sistema.

## Secuencia de arranque

La secuencia de arranque le permite omitir el orden de dispositivos de arranque definido en la configuración del sistema e iniciar directamente a un dispositivo específico (por ejemplo, la unidad óptica o la unidad de disco duro). Durante la prueba de encendido automática (POST), cuando aparece el logotipo de Dell, puede hacer lo siguiente:

- Acceder al programa de configuración del sistema al presionar la tecla F2
- Presionar la tecla F12 para activar el menú de arranque por única vez

El menú de arranque de una vez muestra los dispositivos desde los que puede arrancar, incluida la opción de diagnóstico. Las opciones del menú de arranque son las siguientes:

- Unidad extraíble (si está disponible)
- Unidad STXXXX
  - (i) NOTA: XXXX denota el número de la unidad SATA.
- Unidad óptica (si está disponible)
- Unidad de disco duro SATA (si está disponible)
- Diagnóstico

#### (i) NOTA: Al elegir Diagnósticos, se muestra la pantalla Diagnósticos de SupportAssist.

La pantalla de secuencia de arranque también muestra la opción de acceso a la pantalla de la configuración del sistema.

## **Configuración del BIOS**

(i) NOTA: Según la y los dispositivos instalados, los elementos enumerados en esta sección podrían aparecer o no.

### Visión general

### Tabla 26. Visión general

| Opción                  | Descripción                                                                                                    |  |
|-------------------------|----------------------------------------------------------------------------------------------------|--|
| Información del sistema | En esta sección se enumeran las principales características de<br>hardware del equipo.                                                                                                    |  |
|                         | Las opciones son:                                                                                                    |  |
|                         | <ul> <li>Información del sistema         <ul> <li>Versión del BIOS</li> <li>Etiqueta de servicio</li> <li>Etiqueta de activo</li> <li>Fecha de fabricación</li> <li>Fecha de adquisición</li> <li>Código de servicio rápido</li> <li>Etiqueta de propiedad</li> <li>Actualización de firmware con firma</li> </ul> </li> </ul> |  |
|                         | Actualización de himiware con himia     Batería                                                                                                    |  |
|                         | <ul> <li>Principal</li> </ul>                                                                                                    |  |
|                         | <ul> <li>Nivel de batería</li> </ul>                                                                                                    |  |
|                         | <ul> <li>Estado de la batería</li> </ul>                                                                                                    |  |
|                         | ∘ Condición                                                                                                    |  |
|                         | <ul> <li>Adaptador de CA</li> </ul>                                                                                                    |  |
|                         | Información del procesador                                                                                                    |  |

### Tabla 26. Visión general

| Opción | Descripción                                              |
|--------|----------------------------------------------------------|
|        | • Tipo de procesador                                     |
|        | <ul> <li>Velocidad de reloj máxima</li> </ul>            |
|        | <ul> <li>Velocidad de reloj mínima</li> </ul>            |
|        | <ul> <li>Velocidad de reloj actual</li> </ul>            |
|        | <ul> <li>Conteo de núcleos</li> </ul>                    |
|        | <ul> <li>Id. del procesador</li> </ul>                   |
|        | <ul> <li>Caché del procesador L2</li> </ul>              |
|        | <ul> <li>Caché del procesador L3</li> </ul>              |
|        | <ul> <li>Versión de microcódigo</li> </ul>               |
|        | <ul> <li>Capacidad para Intel Hyper-Threading</li> </ul> |
|        | <ul> <li>Tecnología de 64 bits</li> </ul>                |
|        | Memory Configuration (Configuración de la memoria)       |
|        | <ul> <li>Memoria instalada</li> </ul>                    |
|        | <ul> <li>Memoria disponible</li> </ul>                   |
|        | <ul> <li>Velocidad de la memoria</li> </ul>              |
|        | <ul> <li>Modo de canal de memoria</li> </ul>             |
|        | <ul> <li>Tecnología de la memoria</li> </ul>             |
|        | <ul> <li>DIMM_Slot 1</li> </ul>                          |
|        | <ul> <li>DIMM_Slot 2</li> </ul>                          |
|        | Información del dispositivo                              |
|        | <ul> <li>Tipo de panel</li> </ul>                        |
|        | <ul> <li>Controladora de video</li> </ul>                |
|        | <ul> <li>Memoria de video</li> </ul>                     |
|        | <ul> <li>Dispositivo de Wi-Fi</li> </ul>                 |
|        | <ul> <li>Resolución nativa</li> </ul>                    |
|        | <ul> <li>Versión del BIOS de video</li> </ul>            |
|        | <ul> <li>Controladora de audio</li> </ul>                |
|        | <ul> <li>Dispositivo Bluetooth</li> </ul>                |
|        | <ul> <li>Dirección MAC del LOM</li> </ul>                |
|        | <ul> <li>Controladora de video de dGPU</li> </ul>        |

## Opciones de arranque

### Tabla 27. Opciones de arranque

| Opción                                      | Descripción                                                                                                    |
|---------------------------------------------|----------------------------------------------------------------------------------------------------|
| Activar inicio de dispositivos              | Disco duro de UEFI: permite que el usuario seleccione Activar<br>dispositivos de arranque detectados por el sistema.                                                                                                    |
|                                             | <ol> <li>Administrador de arranque de Windows</li> <li>Disco duro de UEFI</li> </ol>                                                                                                    |
|                                             | () NOTA: El modo de arranque heredado no es soportado en esta plataforma.                                                                                                    |
| Agregar/quitar/ver dispositivos de arranque | <ul> <li>Permite que el usuario agregue o quite los dispositivos de arranque mencionados anteriormente. Los controles disponibles son los siguientes:</li> <li>Agregar opciones de arranque</li> <li>Quitar opciones de arranque</li> <li>Ver</li> </ul> |

### Tabla 27. Opciones de arranque (continuación)

| Opción                                | Descripción                                                                                                    |
|---------------------------------------|----------------------------------------------------------------------------------------------------|
| Seguridad de ruta de arranque de UEFI | Permite al usuario controlar si el sistema debe solicitar la<br>contraseña de administrador. Los controles disponibles son los<br>siguientes:<br>• Nunca<br>• Siempre<br>• Siempre, excepto la HDD interna |

## Configuración del sistema

### Tabla 28. Configuración del sistema

| Opción                                 | Descripción                                                                                                    |
|----------------------------------------|----------------------------------------------------------------------------------------------------|
| Fecha/Hora                             | Las opciones son: <ul> <li>Fecha</li> <li>Hora</li> <li>NOTA: El modo de arranque heredado no es soportado en esta plataforma.</li> </ul>                                                                                                    |
| Configurador de la controladora de red | <ul> <li>NIC integrada:</li> <li>1. Desactivado</li> <li>2. Enabled (Activado)</li> <li>3. Activado con PXE</li> <li>Activar pila de red de UEFI:</li> <li>1. Encendido</li> <li>2. Apagado</li> </ul>                                                               |
| Interfaz de almacenamiento             | <ul> <li>Activación de puertos: permite al usuario activar/desactivar unidades a bordo. El usuario puede activar/desactivar para las siguientes unidades:</li> <li>SATA-0</li> <li>SATA-2/SSD-0 PCIe M.2</li> </ul>                                                  |
| Funcionamiento de SATA                 | <ul> <li>Permite que el usuario configure el modo de funcionamiento de<br/>SATA para los dispositivos de almacenamiento disponibles. Las<br/>opciones disponibles son las siguientes:</li> <li>Desactivado</li> <li>AHCI</li> <li>RAID On (RAID activada)</li> </ul> |
| Información de la unidad               | En esta sección, se muestra la configuración del controlador y<br>la especificación de todos los dispositivos de almacenamiento<br>disponibles.                                                                                                    |
| Activar audio                          | <ul> <li>Permite que el usuario active dispositivos de audio internos. Las opciones disponibles son las siguientes:</li> <li>Activar micrófono</li> <li>Enable Internal Speaker (Activar altavoz interno)</li> </ul>                                                 |
| Configuración de USB                   | <ul> <li>Permite que el usuario active dispositivos de arranque USB. Las opciones disponibles son las siguientes:</li> <li>Activar soporte de inicio USB</li> <li>Enable External USB Ports (Activar puertos USB externos)</li> </ul>                                |

### Tabla 28. Configuración del sistema (continuación)

| Opción                   | Descripción                                                                                                    |
|--------------------------|----------------------------------------------------------------------------------------------------|
| Dispositivos misceláneos | Permite que el usuario active la cámara interna. Las opciones<br>disponibles son las siguientes:<br>• Activar cámara                                                                                       |
| lluminación del teclado  | <ul> <li>Permite que el usuario configure los niveles de brillo del teclado. Las opciones disponibles son las siguientes:</li> <li>Desactivado</li> <li>Dim (Tenue)</li> <li>Bright (Brillante)</li> </ul> |

### Vídeo

### Tabla 29. Vídeo

| Opción                        | Descripción                                                                                                    |
|-------------------------------|----------------------------------------------------------------------------------------------------|
| Brillo LCD                    | Establece el brillo de la pantalla cuando funciona con batería.<br>• 0 - 100                                                                                                    |
| Brillo con alimentación de CA | Establece el brillo de la pantalla cuando funciona con alimentación de<br>CA.<br>• 0 - 100                                                                                                    |
| EcoPower                      | <ul> <li>Activar EcoPower: permite aumentar la duración de batería y reducir el brillo de la pantalla cuando corresponda.</li> <li>Las opciones son:</li> <li>Encendido</li> <li>Apagado</li> </ul> |

## Seguridad

### Tabla 30. Seguridad

| Opción                                                                 | Descripción                                                                                                    |  |
|------------------------------------------------------------------------|----------------------------------------------------------------------------------------------------|--|
| Activar Bloqueo de<br>configuración de<br>administrador                | <ul> <li>Permite que el administrador permita/bloquee el acceso de los usuarios al menú del BIOS</li> <li>Encendido</li> <li>Apagado <ol> <li>NOTA: Eliminar la contraseña de administrador elimina la contraseña del sistema (si está configurada). También se puede utilizar la contraseña de administrador para eliminar la contraseña de disco duro. Por este motivo, no puede establecer una contraseña de administrador si hay una contraseña del sistema o del disco duro configurada. Por lo tanto, se debe establecer primero una contraseña de administrador si la contraseña de administrador se debe utilizar con la contraseña del sistema o la contraseña de disco duro.</li> </ol> </li> </ul> |  |
| Omisión de contraseña                                                  | Permite al usuario controlar si el sistema solicita las contraseñas del sistema y del disco duro cuando se<br>encienda desde el estado apagado:<br>• Desactivado<br>• Omisión de reinicio                                                                                                    |  |
| Habilitar cambios en<br>contraseñas distintas a la<br>de administrador | Cuando esta opción está activada, el usuario puede cambiar la contraseña del sistema y del disco duro sin contraseña de administrador.<br>• Encendido                                                                                                    |  |

### Tabla 30. Seguridad (continuación)

| Opción                                                                                 | Descripción                                                                                                    |  |
|----------------------------------------------------------------------------------------|----------------------------------------------------------------------------------------------------|--|
|                                                                                        | • Apagado                                                                                                    |  |
| Habilitar UEFI Capsule<br>Firmware Updates                                             | Permite que el usuario configure las actualizaciones del BIOS a través de paquetes de actualización de<br>cápsula de UEFI<br>• Encendido<br>• Apagado                                                                                                    |  |
| Absolute                                                                               | <ul> <li>Permite al usuario activar, desactivar o desactivar permanentemente la interfaz del módulo del BIOS del servicio de módulo de persistencia absoluta opcional. Los controles son los siguientes:</li> <li>Enabled (Activado)</li> <li>Desactivado</li> <li>Desactivada permanentemente</li> </ul> |  |
| Seguridad del TPM 2.0<br>encendida                                                     | Permite al usuario activar o desactivar la seguridad del TPM. Los controles son los siguientes:<br>• Encendido<br>• Apagado                                                                                                    |  |
| PPI Bypass for Enable<br>Commands (Omisión PPI<br>para los comandos<br>activados)      | <ul> <li>Permite que el usuario active o desactive la interfaz de presencia física (PPI) del TPM. Los controles son los siguientes:</li> <li>Encendido</li> <li>Apagado</li> </ul>                                                                                                    |  |
| PPI Bypass for Disabled<br>Commands (Omisión PPI<br>para los comandos<br>desactivados) | Permite que el usuario active o desactive la interfaz de presencia física (PPI) del TPM. Los controles son<br>los siguientes:<br>• Encendido<br>• Apagado                                                                                                    |  |
| Omisión PPI para los<br>comandos desactivados                                          | <ul> <li>Permite que el usuario active o desactive la interfaz de presencia física (PPI) del TPM. Los controles son los siguientes:</li> <li>Encendido</li> <li>Apagado</li> </ul>                                                                                                    |  |
| Activar certificado                                                                    | Permite que el usuario active o desactive la jerarquía de aprobación del TPM para el sistema operativo.<br>Los controles son los siguientes:<br>• Encendido<br>• Apagado                                                                                                    |  |
| Activar almacenamiento<br>de claves                                                    | Permite que el usuario active o desactive la jerarquía de aprobación del TPM para el sistema operativo.<br>Los controles son los siguientes:<br>• Encendido<br>• Apagado                                                                                                    |  |
| SHA-256                                                                                | Permite que el usuario active el algoritmo hash SHA-256 para extender las mediciones en las PCR del<br>TPM durante el arranque del BIOS. Los controles son los siguientes:<br>• Encendido<br>• Apagado                                                                                                    |  |
| Desactivada                                                                            | Permite borrar la información del propietario del TPM y devuelve el TPM al estado predeterminado. Los controles son los siguientes:<br>• Encendido<br>• Apagado                                                                                                    |  |
| Estado de TPM                                                                          | Permite al usuario activar/desactivar el TPM. Los controles son los siguientes:<br>• Encendido<br>• Apagado                                                                                                    |  |

### Tabla 30. Seguridad (continuación)

| Opción                          | Descripción                                                                                                    |
|---------------------------------|----------------------------------------------------------------------------------------------------|
| Mitigación de riesgos de<br>SMM | Permite al usuario activar/desactivar la mitigación de riesgos de SMM de UEFI. Los controles son los<br>siguientes:<br>• Encendido<br>• Apagado |

### Contraseñas

### Tabla 31. Contraseñas

| Opción                         | Descripción                                                                                                    |                                                                                                    |  |
|--------------------------------|----------------------------------------------------------------------------------------------------|----------------------------------------------------------------------------------------------------|--|
| Habilitar contraseñas          | Permite que el usuario                                                                                                    | o active contraseñas complejas de administrador y de sistema:                                                                                                    |  |
| seguras                        | Encendido                                                                                                    |                                                                                                    |  |
|                                | Apagado                                                                                                    |                                                                                                    |  |
|                                | (i) NOTA: Eliminar la<br>configurada). Tan<br>de disco duro. Por<br>contraseña del sis<br>contraseña de adu<br>sistema o la contr                                                                                                    | a contraseña de administrador elimina la contraseña del sistema (si está<br>nbién se puede utilizar la contraseña de administrador para eliminar la contraseña<br>r este motivo, no puede establecer una contraseña de administrador si hay una<br>stema o del disco duro configurada. Por lo tanto, se debe establecer primero una<br>ministrador si la contraseña de administrador se debe utilizar con la contraseña del<br>raseña de disco duro. |  |
| Configuración de<br>contraseña | Permite que el usuario configure la cantidad máxima de caracteres para las contraseñas de administrador<br>y de sistema:                                                                                                    |                                                                                                    |  |
|                                | • Mínimo para la c                                                                                                    | ontraseña del administrador (04)                                                                                                    |  |
|                                | Máximo para la c                                                                                                    | contraseña del administrador (32)                                                                                                    |  |
|                                | Mínimo para la contraseña del sistema (04)     Máximo para la contraseña del sistema (32)                                                                                                    |                                                                                                    |  |
| Controcoão do                  | _                                                                                                    |                                                                                                    |  |
| administrador                  | <ul> <li>Permite contigurar una contrasena de administrador.</li> <li>NOTA: Eliminar la contraseña de administrador elimina la contraseña del sistema (si está configurada). También se puede utilizar la contraseña de administrador para eliminar la contraseña de disco duro. Por este motivo, no puede establecer una contraseña de administrador si hay una contraseña del sistema o del disco duro configurada. Por lo tanto, se debe establecer primero una contraseña de administrador si la contraseña de administrador se debe utilizar con la contraseña del sistema o la contraseña de disco duro.</li> </ul> |                                                                                                    |  |
|                                | Letra mayúsculaCuando se activa, este campo obliga a que la contraseña contenga al menos un<br>letra mayúscula.Letra minúsculaCuando se activa, este campo obliga a que la contraseña contenga al menos un<br>letra minúscula.                                                                                                    |                                                                                                    |  |
|                                |                                                                                                    |                                                                                                    |  |
|                                | Número                                                                                                    | Cuando se activa, este campo obliga a que la contraseña contenga al menos un<br>número.                                                                                                    |  |
|                                | Carácter especial                                                                                                    | Cuando se activa, este campo obliga a que la contraseña contenga al menos un carácter especial.                                                                                                    |  |
|                                | (i) NOTA: Estas opciones están desactivadas de manera predeterminada.                                                                                                    |                                                                                                    |  |
|                                | Mínimo de<br>caracteres                                                                                                    | Define el número de caracteres permitidos para una contraseña. Mínimo = 4                                                                                                    |  |
| Omisión de contraseña          | Permite omitir la conti<br>configuradas, al reinic                                                                                                    | raseña del sistema y la contraseña interna de disco duro, cuando están<br>iar el sistema.                                                                                                    |  |
|                                | Las opciones son:                                                                                                    |                                                                                                    |  |

### Tabla 31. Contraseñas (continuación)

| Opción                                        | Descripción                                                                                                    |  |  |
|-----------------------------------------------|----------------------------------------------------------------------------------------------------|--|--|
|                                               | <ul> <li>Disabled: esta opción está habilitada de manera predeterminada.</li> <li>Omisión de reinicio</li> </ul>                                                                                                    |  |  |
| Cambios en la contraseña                      | Permite cambiar la contraseña del sistema y de disco duro sin necesidad de tener una contraseña de administrador.                                                                                                    |  |  |
|                                               | Activar cambios de contraseñas no administrativos: de manera predeterminada, esta opción está desactivada.                                                                                                    |  |  |
| Bloqueo de configuración<br>del administrador | Permite que el administrador controle la manera en que el usuario puede acceder a la configuración del<br>BIOS.<br>Activar bloqueo de configuración de administrador: de manera predeterminada, esta opción está<br>desactivada.                                                                                                    |  |  |
|                                               |                                                                                                    |  |  |
|                                               | <ul> <li>NOTA:</li> <li>Si hay una contraseña de administrador configurada y Activar bloqueo de configuración de administrador está activada, no puede ver la configuración del BIOS (con F2 o F12) sin la contraseña de administrador.</li> <li>Si hay una contraseña de administrador configurada y Activar bloqueo de configuración de administrador está desactivada, se puede ingresar a la configuración del BIOS y los elementos que se ven en modo Bloqueado.</li> </ul> |  |  |
| Bloqueo de contraseña<br>maestra              | Le permite desactivar el soporte de la contraseña maestra.<br>Activar bloqueo de contraseña maestra: de manera predeterminada, esta opción está desactivada.<br>(i) NOTA: Se debe borrar la contraseña de disco duro para poder modificar la configuración.                                                                                                    |  |  |

## Inicio seguro

### Tabla 32. Inicio seguro

| Opción                  | Descripción                                                                                                    |
|-------------------------|----------------------------------------------------------------------------------------------------|
| Inicio seguro           | El arranque seguro ayuda a garantizar que el sistema se inicie<br>usando solo software de arranque validado.                                                                     |
|                         | Activar el arranque seguro: esta opción está desactivada de manera predeterminada.                                                                                               |
|                         | (i) <b>NOTA:</b> El sistema debe estar en el modo de arranque de UEFI para activar <b>Activar el arranque seguro</b> .                                                           |
| Modo de arranque seguro | Los cambios en el modo de funcionamiento de arranque seguro<br>modifican el comportamiento del arranque seguro para permitir la<br>evaluación de firmas del controlador de UEFI. |
|                         | <ul> <li>Las opciones son:</li> <li>Deployed Mode: esta opción está habilitada de manera predeterminada.</li> <li>Modo de auditoría</li> </ul>                                   |

## Administración de claves experta

### Tabla 33. Administración de claves experta

| Opción                           | Descripción                                                                                                    |
|----------------------------------|----------------------------------------------------------------------------------------------------|
| Habilitar modo personalizado     | Permite al usuario manipular las bases de datos de claves de<br>seguridad                                                                                                    |
|                                  | <ul> <li>Encendido</li> <li>Apagado: esta opción está activada de manera predeterminada.</li> </ul>                                                                            |
| Administración de claves experta | Las opciones de administración de claves del modo personalizado<br>son las siguientes:<br>• PK: de manera predeterminada, esta opción está activada.<br>• KEK<br>• db<br>• dbx |

### Rendimiento

### Tabla 34. Rendimiento

| Opción                            | Descripción                                                                                                    |
|-----------------------------------|----------------------------------------------------------------------------------------------------|
| Compatibilidad con varios núcleos | Este campo especifica si el proceso se produce con uno o todos los<br>núcleos activados. El valor predeterminado está establecido en el<br>número máximo de núcleos.                 |
|                                   | <ul> <li>Todos los núcleos: esta opción está activada de manera predeterminada.</li> <li>1</li> <li>2</li> <li>3</li> </ul>                                                          |
| Intel SpeedStep                   | Permite que el sistema ajuste dinámicamente la frecuencia de<br>núcleos y el voltaje del procesador, disminuyendo el consumo de<br>energía promedio y la emisión de calor.           |
|                                   | Enable Intel SpeedStep (Habilitar Intel SpeedStep)                                                                                                    |
|                                   | Esta opción está activada de forma predeterminada.                                                                                                    |
| Control de estados C              | Esta función permite activar o desactivar la capacidad de la CPU para entrar y salir de estados de energía baja.                                                                     |
|                                   | Habilitar el control de estado C                                                                                                    |
|                                   | Esta opción está activada de forma predeterminada.                                                                                                    |
|                                   | Esta función permite que el sistema detecte dinámicamente el alto<br>uso de gráficos discretos y ajuste los parámetros del sistema para<br>un mayor rendimiento durante ese período. |
|                                   | Habilitar los estados C adaptables para gráficos discretos                                                                                                    |
|                                   | Esta opción está activada de forma predeterminada.                                                                                                    |
| Tecnología Intel Turbo Boost      | Esta opción le permite habilitar o deshabilitar el modo Intel<br>TurboBoost del procesador.                                                                                          |
|                                   | Habilita la tecnología Intel Turbo Boost                                                                                                    |
|                                   | Esta opción está activada de forma predeterminada.                                                                                                    |

### Tabla 34. Rendimiento (continuación)

| Opción                              | Descripción                                                                  |
|-------------------------------------|------------------------------------------------------------------------------|
| Tecnología hyper-threading de Intel | Esta opción le permite activar o desactivar HyperThreading en el procesador. |
|                                     | Activar la tecnología hyper-threading de Intel                               |
|                                     | Esta opción está activada de forma predeterminada.                           |

## Administración de energía

### Tabla 35. Administración de energía

| Opción                                                        | Descripción                                                                                                    |
|---------------------------------------------------------------|----------------------------------------------------------------------------------------------------|
| Activación al conectar a<br>CA                                | Permite que el sistema se active para realizar comprobaciones básicas cuando el adaptador está conectado.                                                                                                    |
|                                                               | <ul> <li>Encendido</li> <li>Apagado (activado de manera predeterminada)</li> </ul>                                                                                                    |
| Activar compatibilidad<br>para activación USB                 | <ul> <li>Permite activar dispositivos USB para sacar el sistema del modo de espera.</li> <li>Encendido</li> <li>Apagado (activado de manera predeterminada)</li> <li>(i) NOTA: Estas funciones solo sirven cuando el adaptador de alimentación de CA está conectado. Si se quita el adaptador de alimentación de CA antes del modo de espera, el BIOS quita la alimentación de todos los puertos USB para ahorrar batería.</li> </ul>             |
| Bloquear modo de reposo                                       | Esta opción permite bloquear la entrada en modo de reposo (S3) en un entorno de sistema operativo. La opción <b>Block Sleep</b> está deshabilitada de manera predeterminada.<br>() <b>NOTA:</b> Cuando el bloqueo del modo de reposo está habilitado, el sistema no pasa al estado de reposo. Intel Rapid Start se desactiva automáticamente y la opción de alimentación del sistema operativo queda en blanco si se configuró en modo de reposo. |
| Automáticamente en<br>horario                                 | <ul> <li>Permite que el usuario establezca un día y una hora definidos cuando desea que el sistema se encienda automáticamente</li> <li>Las opciones son: <ul> <li>Desactivar: activada de manera predeterminada</li> <li>Todos los días</li> <li>Días de la semana</li> <li>Días seleccionados</li> </ul> </li> <li>El usuario verá los días de la semana en los campos para seleccionar la hora.</li> </ul>                                     |
| Configuración de carga de<br>batería                          | <ul> <li>Permite que el usuario configure el plan de carga de la batería recomendado para el sistema:</li> <li>Las opciones son:</li> <li>Adaptive: habilitada de manera predeterminada</li> <li>Estándar</li> <li>Uso de CA principal</li> <li>Personalizado: permite que el usuario establezca un porcentaje de inicio/detención para la batería</li> </ul>                                                                                     |
| Habilitar la configuración<br>de carga de batería<br>avanzada | <ul> <li>Permite que el usuario active la configuración avanzada para el mejor estado posible de la batería y que, al mismo tiempo, soporte un uso intenso. Los controles son los siguientes:</li> <li>Encendido</li> <li>Apagado</li> <li>La UI que aparece a continuación permite que el usuario establezca el día y la hora para configurar aún más el comportamiento de carga de la batería.</li> </ul>                                       |

### Tabla 35. Administración de energía (continuación)

| Opción      | Descripción                                                                                                    |
|-------------|----------------------------------------------------------------------------------------------------|
| Cambio pico | <ul> <li>Permite que el sistema funcione con la batería durante las horas de uso de alimentación pico. Los controles son los siguientes:</li> <li>Encendido</li> <li>Apagado</li> </ul> |
|             | La UI que aparece a continuación permite que el usuario configure el día y la hora pico para configurar aún más el comportamiento del uso de la batería.                                |

## Inalámbrica

### Tabla 36. Opciones de modo inalámbrico

| Opción                          | Descripción                                                                                                    |
|---------------------------------|----------------------------------------------------------------------------------------------------|
| Activar dispositivo inalámbrico | Las opciones son:                                                                                                    |
|                                 | <ul> <li>WLAN: activar/desactivar el dispositivo WLAN</li> <li>Bluetooth: activar/desactivar el dispositivo Bluetooth</li> </ul> |

## Comportamiento durante la POST

### Tabla 37. Comportamiento durante la POST

| Opción                         | Descripción                                                                                                    |
|--------------------------------|----------------------------------------------------------------------------------------------------|
| Activar bloqueo numérico       | Permite al usuario activar/desactivar el bloqueo numérico<br>Activar bloqueo numérico<br>• Encendido: activado de manera predeterminada<br>• Apagado                                                                                                    |
| Bloqueo de FN                  | <ul> <li>Permite al usuario activar/desactivar las teclas de función</li> <li>Encendido: activado de manera predeterminada</li> <li>Apagado</li> <li>Modo de bloqueo:</li> <li>Modo de bloqueo estándar: cuando se seleccione esta opción, las teclas F1-F12 tendrán sus funciones tradicionales.</li> <li>Modo de bloqueo secundario: cuando se seleccione esta opción, las teclas F1-F12 pasarán a las funciones secundarias con los controles del sistema y de medios.</li> </ul>                                                                                |
| Advertencias y errores         | <ul> <li>Permite que el usuario configure en qué circunstancias el sistema detendrá el proceso de arranque cuando se produzcan errores:</li> <li>Solicitud ante advertencias y errores: el sistema esperará la entrada del usuario cuando se detecten advertencias o errores.</li> <li>Continuar ante advertencias: el sistema esperará la entrada del usuario solamente cuando se detecten errores.</li> <li>Continuar ante advertencias y errores: el sistema no solicitará la entrada del usuario, incluso cuando se detecten advertencias y errores.</li> </ul> |
| Activar avisos de<br>adaptador | <ul> <li>Permite que el usuario configure el sistema para dar un mensaje de error cuando se detecte un adaptador de alimentación inferior. Los controles son los siguientes:</li> <li>Encendido</li> <li>Apagado</li> </ul>                                                                                                    |
| Arranque rápido                | Permite que el usuario configure la velocidad del proceso de arranque de UEFI:                                                                                                    |

### Tabla 37. Comportamiento durante la POST (continuación)

| Opción                                | Descripción                                                                                                    |
|---------------------------------------|----------------------------------------------------------------------------------------------------|
|                                       | <ul> <li>Mínimo</li> <li>Completo</li> <li>Automático</li> </ul>                                                                                         |
| Ampliar tiempo de la<br>POST del BIOS | <ul> <li>Permite que el usuario configure el tiempo de carga de la POST del BIOS</li> <li>0 segundos</li> <li>5 segundos</li> <li>10 segundos</li> </ul> |

## Mantenimiento

### Tabla 38. Mantenimiento

| Opción                                                 | Descripción                                                                                                    |
|--------------------------------------------------------|----------------------------------------------------------------------------------------------------|
| Etiqueta de servicio                                   | Muestra la etiqueta de servicio del equipo.                                                                                                    |
| Etiqueta de activo                                     | Permite al administrador agregar una etiqueta de activo. Es una cadena de 64 caracteres que el<br>administrador de TI utiliza para identificar de manera exclusiva un sistema específico. Una vez que se<br>configura una etiqueta de activo, no se puede cambiar.                                                                                                    |
| Recuperación del BIOS<br>desde unidad de disco<br>duro | <ul> <li>Permite activar o desactivar la recuperación de un BIOS dañado a partir de una copia almacenada en el disco duro.</li> <li>Encendido: activado de manera predeterminada.</li> <li>Apagado</li> <li>El usuario también obtiene una casilla de verificación que permite activar la recuperación automática del PIOS sin la inter organón del usuario.</li> </ul> |
| Comenzar el borrado de<br>datos                        | Permite que el usuario configure un borrado automático de los dispositivos de almacenamiento en el sistema después de un reinicio.<br>Las opciones son:<br>• Encendido<br>• Apagado: activada de manera predeterminada.                                                                                                    |

## **Registros del sistema**

### Tabla 39. Registros del sistema

| Opción                  | Descripción                                                      |
|-------------------------|------------------------------------------------------------------|
| Registro de eventos del | Permite conservar y borrar el registro de eventos del BIOS.      |
| ыоз                     | Borrar el registro de eventos del BIOS                           |
|                         | Las opciones son:                                                |
|                         | Conservar: esta opción está activada de manera predeterminada.   |
|                         | Desactivada                                                      |
| Registro de eventos     | Permite conservar o borrar el registro de eventos térmicos.      |
| térmicos                | Borrar el registro de eventos térmicos                           |
|                         | Las opciones son:                                                |
|                         | • Conservar: esta opción está activada de manera predeterminada. |
|                         | Desactivada                                                      |

### Tabla 39. Registros del sistema (continuación)

| Opción                 | Descripción                                                        |
|------------------------|--------------------------------------------------------------------|
| Registro de eventos de | Permite conservar o borrar el registro de eventos de alimentación. |
| alimentación           | Borrar el registro de eventos de alimentación                      |
|                        | Las opciones son:                                                  |
|                        | Conservar: esta opción está activada de manera predeterminada.     |
|                        | Desactivada                                                        |

## Actualización del BIOS en Windows

#### **Requisitos previos**

Se recomienda actualizar el BIOS (la configuración del sistema) cuando reemplaza la tarjeta madre o si hay una actualización disponible.

### Sobre esta tarea

**NOTA:** Si BitLocker está habilitado, se debe suspender antes de actualizar el BIOS del sistema y se debe volver a habilitar después de completar la actualización del BIOS.

Para obtener más información sobre este tema, consulte el artículo de la base de conocimientos: Cómo activar o desactivar BitLocker con TPM en Windows.

#### Pasos

- 1. Reinicie la computadora.
- 2. Vaya a Dell.com/support.
  - Escriba la Etiqueta de servicio o el Código de servicio rápido y haga clic en Enviar.
  - Haga clic en **Detect Product (Detectar producto)** y siga las instrucciones en pantalla.
- 3. Si no puede detectar o encontrar la etiqueta de servicio, haga clic en Choose from all products (Elegir entre todos los productos).
- 4. Elija la categoría de Products (Productos) de la lista.

i NOTA: Seleccione la categoría adecuada para llegar a la página del producto.

- 5. Seleccione el modelo del equipo y aparecerá la página Product Support (Soporte técnico del producto) de su equipo.
- 6. Haga clic en Obtener controladores y en Controladores y descargas. Se abre la sección de Controladores y descargas.
- 7. Haga clic en Find it myself (Buscarlo yo mismo).
- 8. Haga clic en **BIOS** para ver las versiones del BIOS.
- 9. Identifique el archivo del BIOS más reciente y haga clic en Download (Descargar).
- 10. Seleccione su método de descarga preferido en la ventana Seleccione el método de descarga a continuación y haga clic en Descargar archivo.

Aparecerá la ventana File Download (Descarga de archivos).

- 11. Haga clic en Save (Guardar) para guardar el archivo en su equipo.
- Haga clic en Run (ejecutar) para instalar las configuraciones del BIOS actualizado en su equipo. Siga las instrucciones que aparecen en pantalla.

### Actualización del BIOS en sistemas con BitLocker habilitado

PRECAUCIÓN: Si BitLocker no se suspende antes de actualizar el BIOS, la próxima vez que reinicie, el sistema no reconocerá la clave de BitLocker. Se le pedirá que introduzca la clave de recuperación para continuar y el sistema la solicitará en cada reinicio. Si no conoce la clave de recuperación, esto puede provocar la pérdida de datos o una reinstalación del sistema operativo innecesaria. Para obtener más información sobre este tema, consulte el artículo de la base de conocimientos: Actualización del BIOS en sistemas de Dell con BitLocker habilitado

## Actualización del BIOS de Dell en entornos Linux y Ubuntu

Si desea actualizar el BIOS del sistema en un entorno de Linux, como Ubuntu, consulte Actualizar el BIOS de Dell en un entorno de Linux o Ubuntu.

## Contraseña del sistema y de configuración

### Tabla 40. Contraseña del sistema y de configuración

| Tipo de contraseña          | Descripción                                                                                                    |
|-----------------------------|----------------------------------------------------------------------------------------------------|
| Contraseña del sistema      | Es la contraseña que debe introducir para iniciar sesión en el sistema.                                        |
| Contraseña de configuración | Es la contraseña que debe introducir para acceder y realizar<br>cambios a la configuración de BIOS del equipo. |

Puede crear una contraseña del sistema y una contraseña de configuración para proteger su equipo.

🔨 PRECAUCIÓN: Las funciones de contraseña ofrecen un nivel básico de seguridad para los datos del equipo.

PRECAUCIÓN: Cualquier persona puede tener acceso a los datos almacenados en el equipo si no se bloquea y se deja desprotegido.

(i) NOTA: La función de contraseña de sistema y de configuración está desactivada.

## Asignación de una contraseña de configuración del sistema

#### **Requisitos previos**

Puede asignar una nueva Contraseña de administrador o de sistema solo cuando el estado se encuentra en No establecido.

#### Sobre esta tarea

Para ingresar a la configuración del sistema, presione F2 inmediatamente después de un encendido o reinicio.

### Pasos

- 1. En la pantalla BIOS del sistema o Configuración del sistema, seleccione Seguridad y presione Entrar. Aparece la pantalla Security (Seguridad).
- Seleccione Contraseña de administrador o de sistema y cree una contraseña en el campo Introduzca la nueva contraseña. Utilice las siguientes pautas para asignar la contraseña del sistema:
  - Una contraseña puede tener hasta 32 caracteres.
  - La contraseña puede contener números del 0 al 9.
  - Solo se permiten letras minúsculas. Las mayúsculas no están permitidas.
  - Solo se permiten los siguientes caracteres especiales: espacio, ("), (+), (,), (-), (.), (/), (;), ([), (\), (]), (`).
- 3. Introduzca la contraseña del sistema que especificó anteriormente en el campo **Confirm new password (Confirmar nueva contraseña)** y haga clic en **OK (Aceptar)**.
- 4. Presione **Esc** y aparecerá un mensaje para que guarde los cambios.
- 5. Presione Y para guardar los cambios. El equipo se reiniciará.

# Eliminación o modificación de una contraseña de configuración del sistema existente

#### **Requisitos previos**

Asegúrese de que el **Estado de contraseña** esté desbloqueado (en la configuración del sistema) antes de intentar eliminar o cambiar la contraseña del sistema y de configuración existente. No se puede eliminar ni modificar una contraseña existente de sistema o de configuración si **Estado de la contraseña** está bloqueado.

#### Sobre esta tarea

Para ingresar a la configuración del sistema, presione F2 inmediatamente después de un encendido o reinicio.

### Pasos

- 1. En la pantalla BIOS del sistema o Configuración del sistema, seleccione Seguridad del sistema y presione Entrar. Aparecerá la ventana System Security (Seguridad del sistema).
- 2. En la pantalla System Security (Seguridad del sistema), compruebe que la opción Password Status (Estado de la contraseña) está en modo Unlocked (Desbloqueado).
- 3. Seleccione Contraseña del sistema, modifique o elimine la contraseña del sistema existente y presione Entrar o Tab.
- 4. Seleccione Contraseña de configuración, modifique o elimine la contraseña de configuración existente y presione Entrar o Tab.

**NOTA:** Si cambia la contraseña del sistema o de configuración, vuelva a ingresar la nueva contraseña cuando se le solicite. Si borra la contraseña del sistema o de configuración, confirme cuando se le solicite.

- 5. Presione Esc y aparecerá un mensaje para que guarde los cambios.
- 6. Presione Y para guardar los cambios y salir de la configuración del sistema. La computadora se reiniciará.

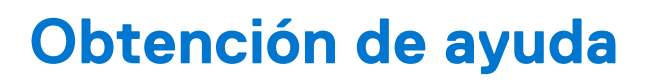

## Cómo ponerse en contacto con Dell

#### **Requisitos previos**

**NOTA:** Si no tiene una conexión a Internet activa, puede encontrar información de contacto en su factura de compra, en su albarán de entrega, en su recibo o en el catálogo de productos Dell.

#### Sobre esta tarea

Dell proporciona varias opciones de servicio y asistencia en línea y por teléfono. La disponibilidad varía según el país y el producto y es posible que algunos de los servicios no estén disponibles en su área. Si desea ponerse en contacto con Dell para tratar cuestiones relacionadas con las ventas, el soporte técnico o el servicio al cliente, realice lo siguiente:

#### Pasos

- 1. Vaya a Dell.com/support.
- 2. Seleccione la categoría de soporte.
- 3. Seleccione su país o región en la lista desplegable Elija un país o región que aparece al final de la página.
- 4. Seleccione el enlace de servicio o asistencia apropiado en función de sus necesidades.